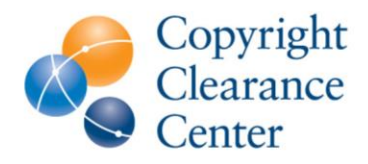

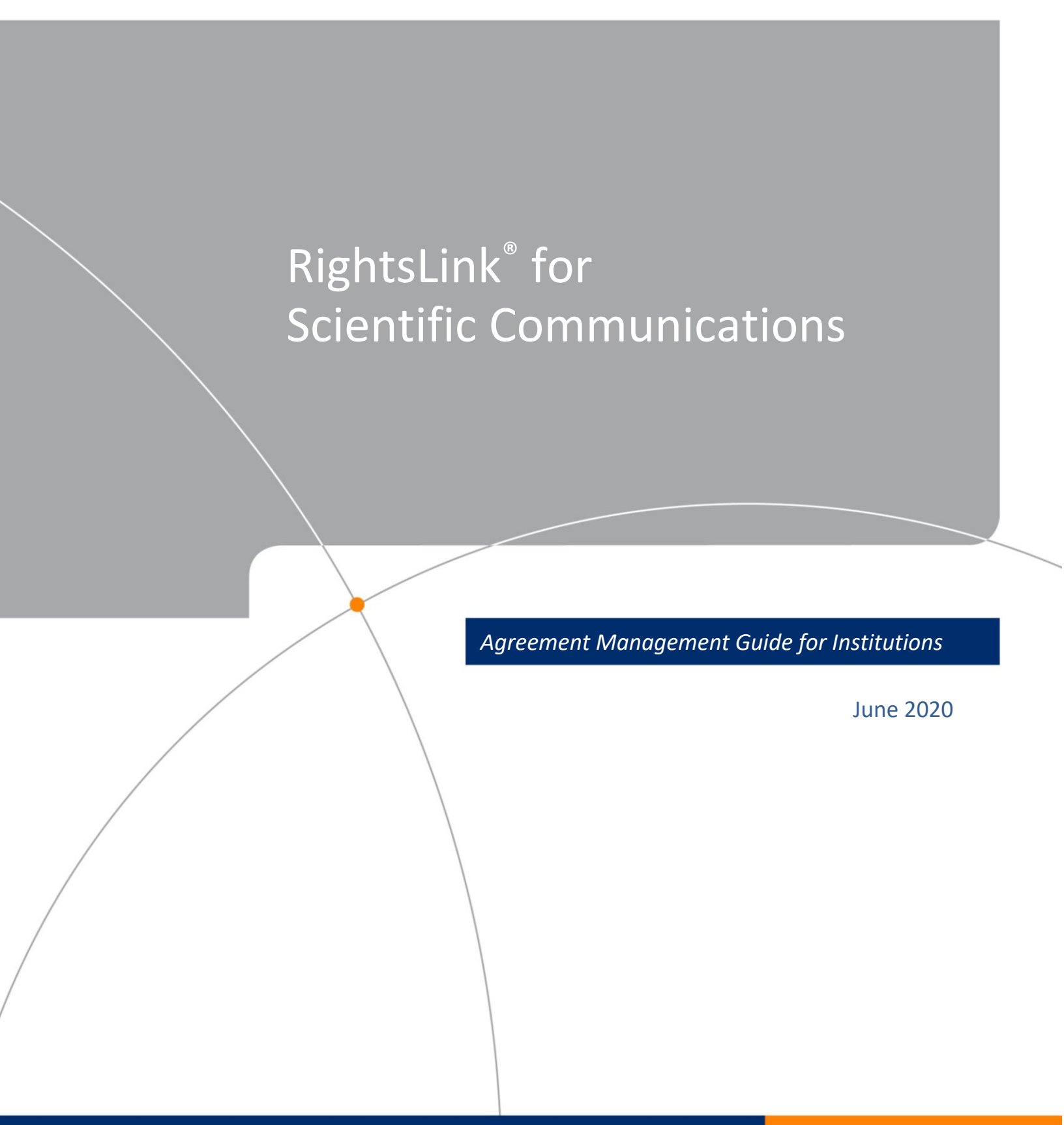

# TABLE OF CONTENTS

| REPORTS                                                   | 30 |
|-----------------------------------------------------------|----|
| STANDARD NOTIFICATIONS                                    |    |
| Editing or Deleting a Notification                        | 25 |
| 2. Select Trigger                                         | 24 |
| 1. Select Contacts                                        | 24 |
| Creating a New Notification                               | 24 |
| CUSTOM NOTIFICATIONS                                      | 23 |
| Notifications                                             | 22 |
| Automatic Approval                                        | 22 |
| Profile Status                                            | 22 |
| Start and End Dates                                       | 21 |
| Invoicing Frequency                                       | 21 |
| Publisher                                                 | 21 |
| Agreement Name                                            | 20 |
| Profile Name                                              | 20 |
| Profile Nickname                                          |    |
|                                                           | 20 |
| Institution Note to Authors                               |    |
| Contacts                                                  |    |
|                                                           | 10 |
| NAVIGATING THE PROFILES                                   |    |
| What's in a Name?                                         | 16 |
| MANAGING BILLING PROFILES                                 | 15 |
| Denying Funding Requests                                  | 12 |
| Approving Funding Requests                                | 9  |
| PROFILE STATUSES – PubPortal – Institutional Accounts tab | 8  |
| AGREEMENT STATUS – PubPortal – Institutional Account tab  | 8  |
| FUNDING REQUEST STATUSES – Funding Requests tab           |    |
|                                                           | 0  |
|                                                           | 6  |
| GETTING STARTED: ORDER OF EVENTS                          |    |
| WHAT'S A BILLING PROFILE?                                 |    |
| WHAT'S AN AGREEMENT?                                      |    |
| OA AGREEMENT MANAGER WORKFLOW                             |    |
|                                                           | 2  |

# OA AGREEMENT MANAGER WORKFLOW

With the help of publishers, research institutions and funders, Copyright Clearance Center has created in RightsLink<sup>®</sup> an efficient way of helping research and funding institutions to manage open access or article processing charges (APCs). Once set up, the OA Agreement Manager workflow either enables authors to request APC funding or automatically requests funding on their behalf without ambiguity or confusion, lets you see and approve or deny requests immediately, and gives you a clear way to track each manuscript and all funds that are allocated. The manual that follows describes how you work with publishers to establish the workflow and how to access and use the institutional portal to manage your open access business with RightsLink<sup>®</sup> publishers.

Note: The manual does not describe elements whose action and use are obvious. Rather, it helps you to understand the interaction with publishers along with your role in ensuring a smooth funding process for your researchers.

# WHAT'S AN AGREEMENT?

These represent a transformative agreement that may have been signed with one or many institutions. The 'rules of engagement' still lie within the billing profile, but the agreement gives the publisher the opportunity to group these together so that the agreement can be reported upon as a whole. Sometimes there is a need to have many profiles representing each institution within an agreement, and sometimes there is only needed to have a 1:1 relationship with a profile and an agreement. In the Institution Portal you can view which agreement your profiles are part of.

# WHAT'S A BILLING PROFILE?

Publishers can see and manage special billing profiles within an agreement that are set up with institutional customers. In this portal, the profiles can be viewed and after initial creation some aspects can be edited. These profiles can reflect legal contracts that might span one or more years or informal billing arrangements. The purpose of the profile is to capture the key attributes of your billing or offsetting arrangements so that the payment workflow is pre-populated with critical information, such as the billing address and contact for the invoice, your contact information for APC questions, the license required by the funding agency (if applicable), your VAT/Tax information if needed, and more.

NOTE

By using the metadata from the manuscript and the attributes from the profile, we remove elements of confusion for authors to request and promptly receive APC funding, allowing their research to be published as soon as possible.

## **GETTING STARTED: ORDER OF EVENTS**

1. The publisher sets up the basic attributes of an agreement and the profiles within them in the publisher-facing portal (their instance of the software).

At minimum, your publisher will need to confirm with you the following information that will be reflected in the profile:

- a) Complete contact information for the person who should receive your APC invoices, including: First and last names of invoice recipient Email address of invoice recipient Phone number of invoice recipient Full physical address
- b) VAT country and VAT ID If you want this information to be used on every transaction.

ij you wunt this injornation to be used on every trui

c) Purchase order number (PO#)

*If there is a contract-level purchase order or reference number that should show up on every order.* 

- d) Eligible products Will you fund open access charges only or page or color charges as well?
- e) Creative Commons License

Does your agreement require a specific license for manuscripts? If so, which Creative Commons licenses are eligible?

- f) **Author eligibility** *Are only primary or corresponding authors eligible for funding or is any co-author eligible?*
- g) Invoice grouping & frequency

Do you want to receive invoices daily, semi-monthly, monthly, quarterly or semi-annually? Should the invoice be aggregated or be per transaction?

- h) The preferred transactional **currency** for APC orders that show up in the invoice.
- i) Start and end date of the contract.
- j) Setting the initial APC Token or Threshold Balance (if necessary)

APC tokens are a set number of free or discounted transactions that may have been written into your agreements. Applying APC tokens to profiles will allow funding requests to come through at a reduced or \$0 rate, until those tokens have all been used.

An APC threshold represents an up-front deposit made by you to the publisher to cover APC fees up to a certain monetary value. It could also represent some sort of monetary OA spending cap on certain Read & Publish agreements. When an accepted manuscript is checked out and matches a profile with a threshold amount set, the system knows the total running value of all orders placed under the profile. If the current order will not put the profile over its threshold, we'll apply a 100% discount to the transaction and no fees will be due from the institution. If the current order would push the profile over the threshold, we will only apply the remaining available amount and anything leftover will be added to your invoice. If the total threshold has been met already, we will not apply a discount and fees will apply according to your journal and profile pricing implementation.

#### k) Touch-Free Transactions

Should the author be involved in creating the funding request or should we leave them out of the processs and just let them know if funding has been approved or denied at the end?

#### I) Contact names and email addresses for notifications

Notifications are sent to funders and / or institutions when a manuscript has been accepted and when an author has requested funding approval. These contacts will receive access to the Institutional Portal.

- 2. You and your team will receive welcome emails to the Institutional Portal. This is your invitation to log into the portal for the first time and to update your temporary password.
- 3. You can review the profile(s), add or update contact information, and specify rules related to purchase orders (see Funding Requests section below). Note: When you add additional users, we will need to set up special permissions in our backend. Please send an email to <u>publicationservices@copyright.com to</u> request setup for additional users.
- **4.** Review and Approve funding requests as you receive notifications to do so. (*see* Funding Requests section)

## THE INSTITUTIONAL PORTAL

To access the institutional portal, go to <u>https://apcfunding.copyright.com</u>.

You should have received login in credentials from CCC. If not, or if you encounter difficulty, email <u>publicationservices@copyright.com</u> for immediate help.

| Copy<br>Clea<br>Cent                                                     | yright<br>Irance<br>ter                                                                                                    | Institutional                                                                                                    | Portal                                                                                                 | Welcome<br>Sign Out                                                                                                 | , Tatsiana Mar                                                                                                    | arynava                                                                                                    | ?     R       Help     Live chat                                  |                                             |                                           |
|--------------------------------------------------------------------------|----------------------------------------------------------------------------------------------------|----------------------------------------------------------------------------------------------------|----------------------------------------------------------------------------------------------------|----------------------------------------------------------------------------------------------------|----------------------------------------------------------------------------------------------------|----------------------------------------------------------------------------------------------------|-------------------------------------------------------------------|---------------------------------------------|-------------------------------------------|
| Welcome<br>profiles w<br>Requests<br>institution<br>with your<br>online. | to the Right<br>re have on fil<br>s tab to revie<br>h. Use the <b>R</b> e<br>account. In                                                                                                    | sLink® Institutional Po<br>le between your institu<br>ew and act on your qu<br>e <b>ports</b> tab to search a<br>the future, there will b | ortal. Use the <b>E</b><br>ution and Right<br>eue of funding<br>and download a<br>e an <b>Invoices</b> | Billing Profiles tab<br>sLink® client publis<br>requests for resear<br>a report of the APC<br>tab for you to review | to view the special<br>shers. Use the <b>Func</b><br>chers affiliated with<br>transactions assoc<br>w and pay your invo | billing<br>ding<br>a your<br>iated<br>oices                                                                                                    | Account Nan                                                       | ne: 1253 M<br>Accoun                        | AcGill College                            |
| Billin                                                                   | g Profiles                                                                                                    | Funding Request                                                                                                    | ts Repor                                                                                               | ts                                                                                                    |                                                                                                    |                                                                                                    |                                                                   |                                             |                                           |
| The                                                                      | e table below<br>PPROVE W<br>yo<br>DENY If                                                                                                    | w includes any fundir<br>/hen you approve fundir<br>our next invoice based of<br>you deny funding you v<br>elf-fund the transaction,      | ng requests the<br>ng for a manuscon<br>the schedule<br>vill be prompted<br>resubmit for fu            | at have been mate<br>oript, the transaction<br>defined in that agree<br>to provide a deny re<br>nding based on your | ched to one of you<br>will be completed, as<br>ement's profile.<br>eason to inform the a<br>deny reason, or elec        | Ir special billing prosing an Order ID, signed an Order ID, author of your decisions to publish under a state to publish under a state of the publish under a state of the publish under a sta | ofiles.<br>and when a bala<br>n. The author wi<br>subscription mo | ance is due<br>ill have the<br>del, as avai | , included in<br>opportunity to<br>lable. |
| Results                                                                  | 1 - 4 of 4<br>Order<br>Date                                                                                                    | ♦ Article Title ♦                                                                                                    | Primary<br>Author                                                                                      | Funder                                                                                                    | Publisher 🗢                                                                                                    | Profile Name 🗘                                                                                                    | Total Fees<br>Due                                                 | Status *                                    | Actions                                   |
| >                                                                        | 02-Jan-2019                                                                                                    | ACUPMED                                                                                                    | Joshi, Prasad                                                                                          | National Science<br>Foundation                                                                                      | APCTEST1 Publisher                                                                                                    | 48050_3                                                                                                    | 10,100.00 EUR                                                     | Pending                                     | APPROVE<br>DENY                           |
| >                                                                        | 16-Jan-2019                                                                                                    | ACUPMED                                                                                                    | Joshi, Prasad                                                                                          | National Science<br>Foundation                                                                                      | APCTEST1 Publisher                                                                                                    | SXX                                                                                                    | 0.00 USD                                                          | Approved                                    | APPROVE<br>DENY                           |
| >                                                                        | 16-Jan-2019                                                                                                    | ACUPMED                                                                                                    | Joshi, Prasad                                                                                          | National Science<br>Foundation                                                                                      | APCTEST1 Publisher                                                                                                    | Please fill in Profile<br>Name                                                                                                    | 4,000.00 USD                                                      | Approved                                    | APPROVE                                   |
| >                                                                        | <ul> <li>&gt; 18-Dec-2017</li> <li>Impact of Backbone<br/>Pattern and Residue<br/>Substitution on Helicity<br/>in Peptides</li> <li>Shin, Younghee<br/>Health</li> <li>National Institutes of<br/>Health</li> <li>National Institutes of<br/>Health<td>McGill University</td><td>2,600.00 USD</td><td>Denied</td><td>APPROVE<br/>DENY</td></li></ul> |                                                                                                    |                                                                                                    |                                                                                                    | McGill University                                                                                                    | 2,600.00 USD                                                                                                    | Denied                                                            | APPROVE<br>DENY                             |                                           |
| Results                                                                  | 1 - 4 of 4                                                                                                    |                                                                                                    |                                                                                                    |                                                                                                    |                                                                                                    |                                                                                                    |                                                                   |                                             |                                           |
| © 2019 Cop                                                               | oyright Clearan                                                                                                    | ce Center   Contact Custo                                                                                                    | omer Support                                                                                           | About Us   Privacy Po                                                                                               | blicy                                                                                                    |                                                                                                    |                                                                   |                                             |                                           |

#### When you first log into the Institutional Portal, the following landing page appears:

The landing page has three tabs, **Billing Profiles**, **Funding Requests**, and **Reports**. **Funding Requests** is the default page as you will use it most often.

## **Funding Requests**

As the screen shows, the funding requests table will display all funding requests from your authors for articles accepted for publication by participating RightsLink<sup>®</sup> publishers.

Click on table headings to sort by **Order Date, Article Title, Publisher, Profile Name** (more on this follows), or **Status**.

- Sorting on Status enables you to bring to the top all articles that need your attention:
   Requests that you have acted upon are greyed out.
  - Requests that require action, have an **Approve** or **Deny** option in the far-right "Actions" column.
- Click on a value in the **Total Fees Due** column to see the order details, including a breakdown of charges, discounts applied, and licenses chosen by the author.
- **Primary Author** is provided and when you hover over the author's name, their email address and the name and ID of the institution they are affiliated with appears, if available. Similarly, when a manuscript reflects funding and grant information, the **Funder** will also allow you to hover over the name and see the corresponding grant information.
- Click on the arrow to the left of the funding request to expand the view and see more information (where available) to help you make a funding decision, including **Secondary Author(s)** (including the hover functionality as per Primary Author), **Journal, DOI, License, Manuscript Type, Submission Date, Acceptance Date** and if a token or threshold discount was applied to the transaction **APC Token or Threshold Value**.

| Results | s 1 - 4 of 4                                                                       |         |                                                                        |                                     |                                     |                            |                                |                   |                 |                 |  |  |
|---------|------------------------------------------------------------------------------------|---------|------------------------------------------------------------------------|-------------------------------------|-------------------------------------|----------------------------|--------------------------------|-------------------|-----------------|-----------------|--|--|
|         | Order<br>Date                                                                      | ¢ /     | Article Title 💲                                                        | Primary<br>Author                   | Funder                              | Publisher ≑                | Profile Name 💲                 | Total Fees<br>Due | Status 🔺        | Actions         |  |  |
| >       | 02-Jan-201                                                                         | 9 A     | CUPMED                                                                 | Joshi, Prasac                       | National Science<br>Foundation      | APCTEST1 Publisher         | 48050_3                        | 10,100.00 EUR     | Pending         | APPROVE<br>DENY |  |  |
| ~       | 16-Jan-2019 ACUPMED                                                                |         | Joshi, Prasac                                                          | National Science<br>Foundation      | APCTEST1 Publisher                  | SXX                        | 0.00 USD                       | Approved          | APPROVE<br>DENY |                 |  |  |
|         | Secondary                                                                          | Autho   | or(s)                                                                  | Joshi, Prasad                       |                                     |                            |                                |                   |                 |                 |  |  |
|         | Journal                                                                            | - Dete  |                                                                        |                                     |                                     |                            |                                |                   |                 |                 |  |  |
|         | ACCEptant                                                                          | e Date  | ;<br>recheld Volue                                                     | 10-Jan-2019                         |                                     |                            |                                |                   |                 |                 |  |  |
|         | APC TOKET                                                                          | 1 OF TH | resnoid value                                                          | 4,000.00 03D                        |                                     |                            |                                |                   |                 |                 |  |  |
| >       | 16-Jan-201                                                                         | 9 A     | CUPMED                                                                 | Joshi, Prasac                       | National Science<br>Foundation      | APCTEST1 Publisher         | Please fill in Profile<br>Name | 4,000.00 USD      | Approved        | APPROVE<br>DENY |  |  |
| ~       | ✓ 18-Dec-2017 Impact of Backl<br>Pattern and Res<br>Substitution on<br>in Peptides |         | mpact of Backbo<br>Pattern and Resi<br>Substitution on H<br>n Peptides | one<br>due Shin, Youngh<br>łelicity | ee National Institutes of<br>Health | Interrogatum<br>Publishing | McGill University              | 2,600.00 USD      | Denied          | APPROVE<br>DENY |  |  |
|         | Secondary                                                                          | Autho   | or(s) Gellman,                                                         | Samuel                              |                                     |                            |                                |                   |                 |                 |  |  |
|         | Journal                                                                            |         | EBMED                                                                  |                                     |                                     |                            |                                |                   |                 |                 |  |  |
|         | <b>DOI</b> 10.1000/                                                                |         |                                                                        | 10.1000/OrgFundertest04             |                                     |                            |                                |                   |                 |                 |  |  |
|         | License                                                                            |         | CC BY                                                                  |                                     |                                     |                            |                                |                   |                 |                 |  |  |
|         | Acceptanc                                                                          | e Date  | e 18-Dec-2                                                             | 2017                                |                                     |                            |                                |                   |                 |                 |  |  |
| Results | s 1 - 4 of 4                                                                       |         |                                                                        |                                     |                                     |                            |                                |                   |                 |                 |  |  |

### FUNDING REQUEST STATUSES – Funding Requests tab

A user logged into the Institutional Portal will view all funding requests that have been matched to one of the special billing profiles. The funding request can be in one of three statuses as described in the table below:

| STATUS   | DESCRIPTION                                                                                                    |
|----------|----------------------------------------------------------------------------------------------------|
| Pending  | The status of a funding request after it has been successfully submitted for review.<br>It will remain in this state until a permissioned user takes action to either <i>Approve</i> or <i>Deny</i><br>the funding request in the Institutional Portal or unless a profile is set to auto-approval.                 |
| Approved | The status of a funding request once a user has selected to <i>Approve</i> the request and has completed the "approve" confirmation process.                                                                                                    |
| Denied   | The status of a funding request once a user has selected to <i>Deny</i> the request and has completed the "deny" confirmation process. The denial process includes the ability to provide feedback to the author as to why the request was denied – this feedback is displayed in the Funding Request Denial email. |

#### AGREEMENT STATUS – PubPortal – Institutional Account tab

A user logged into PubPortal and on the Institutional Accounts landing page will view the list of agreements currently on file that group one or more Special Billing Profiles together to represent on transformative agreement. Agreements can be in one of two status:

| STATUS   | DESCRIPTION                                                                                                    |
|----------|----------------------------------------------------------------------------------------------------|
| Active   | An agreement is considered active if one or more of the billing profiles associated with the agreement are currently active (see below)                                       |
| Inactive | An agreement is considered active if none of the billing profiles associated with the agreement are currently active (see below) or there are no profiles associated with it. |

#### **PROFILE STATUSES – PubPortal – Institutional Accounts tab**

A user logged into PubPortal and on the Institutional Accounts tab can view the list of billing profiles currently on file between the organization and other institutions and funders under 'My Profiles'. The billing profiles can be in one of three states or statuses as described in the table below:

| STATUS    | DESCRIPTION                                                                                                    |
|-----------|----------------------------------------------------------------------------------------------------|
| Active    | The status of a billing profile when the profile is first created and the start date is in the present.                                                                                                    |
| Suspended | The status of a billing profile after a permissioned user logs into PubPortal and clicks<br>to open an <i>Active</i> billing profile in Update/Edit mode. The user clicks the "SUSPEND"<br>button at the top right corner of the billing profile.<br>Note: The "SUSPEND" button will be relabeled "REACTIVATE". A user can click this "Reactivate"<br>button to return the selected billing profile to "Active" status. |
| Expired   | A billing profile that has a specified "End Date" will reach this status once the <i>End Date</i> has passed. Once a billing profile has "expired", it cannot be reactivated.                                                                                                    |

\*Billing profile status modification history is logged by the system.

## **Approving Funding Requests**

Click the green **Approve** button and the following pop-up will appear, asking you to confirm your intent to approve funding.

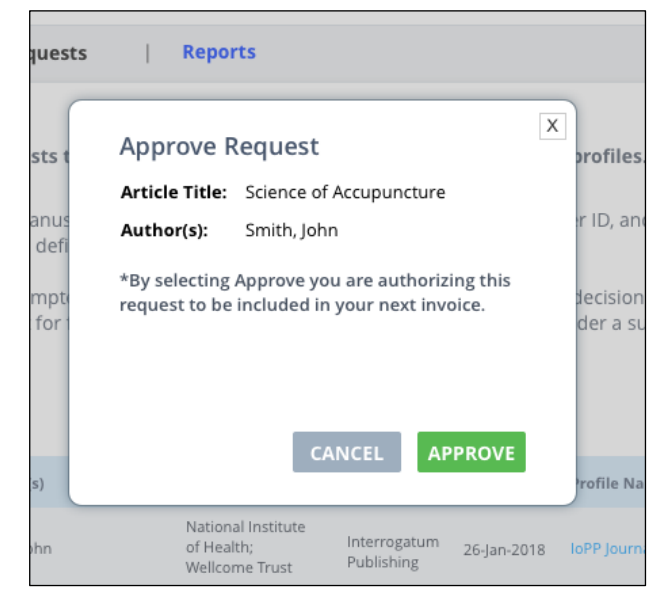

#### **Once approved:**

The order confirmation page is updated to reflect a **Funding Approved** message displayed above the charges table. Note: If the profile does not have Touch-Free transactions enabled, and therefore the author completed the funding request themselves, they can view the Order Confirmation from within their Manage Account portal, by clicking their original payment due link or, in many cases, by clicking an APC link from within their submission systems' author dashboard.

The transaction appears on the next eligible invoice per the billing profile's "Invoice Grouping" and "Invoice Frequency" settings.

| Converse RightsLink®                                                                                                    | ? Help Q Live chat Q Tatsiana Mararynava |
|----------------------------------------------------------------------------------------------------|------------------------------------------|
| PAY AUTHOR CHARGES FOR "APCTEST1 Publisher" Author: Prasad Joshi                                                                                                    | ✓ Manuscript Details                     |
| Charges Estimate Order Review                                                                                                    | Confirmation                             |
| Order Confirmation                                                                                                    |                                          |
| <ul> <li>Thank you for your order! Funding has been approved by your institution.</li> <li>What do I do next?</li> <li>Order number: 10000122864</li> </ul>                                                      | TOTAL DUE: 0.00 USD                      |
| Order date: 02-Apr-2020                                                                                                    | Order Details     Order Details          |
| Tell us how we're doing!<br>How was your experience? Click here to give us your feedback!                                                                                                    |                                          |
| Your Tools & Services                                                                                                    |                                          |
| RightsLink ® Manage Account           View Orders and Download/Pay Invoices           Log in to RightsLink Manage Account - where you view your orders, download invoices, pay invoices by credit card and more. |                                          |
|                                                                                                    |                                          |

As further confirmation, the author also receives a Funding Approved email.

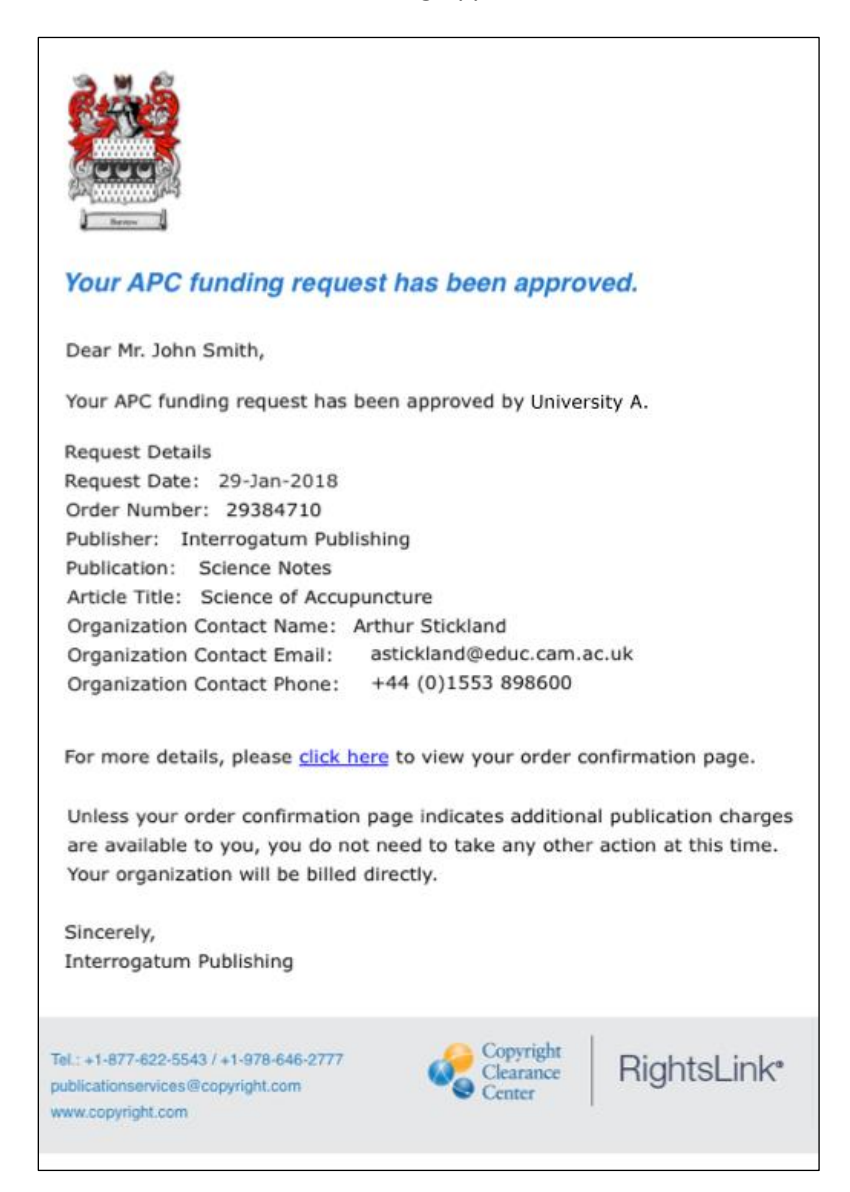

If the profile has Touch-Free Transactions enabled, then this is the first contact to the author from CCC, so a slightly different template is triggered:

"Touch-Free" Approval Email

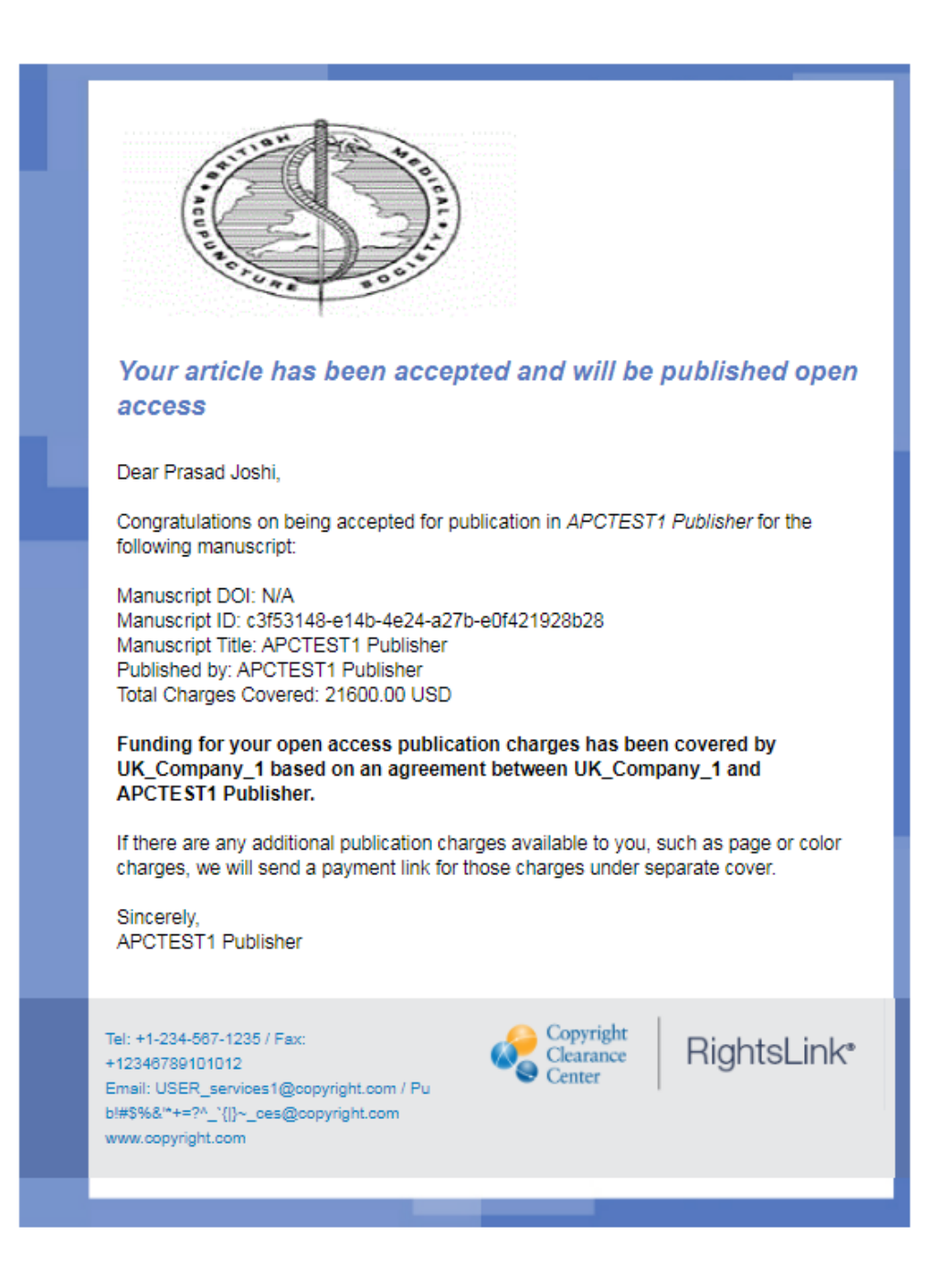

## **Denying Funding Requests**

When you **Deny** a funding request, the following screen appears:

| Deny Requ          | lest                                                                                                    |
|--------------------|----------------------------------------------------------------------------------------------------|
| Article Title:     | Bending Carbon Nanoforms for<br>Supramolecular Recognition: A Topologi<br>Study on Hemifullerene-Based Aggregat |
| Please select the  | reason for the request denial.                                                                                  |
| Select from the o  | Irop down list                                                                                                  |
| Additional instru  | ctions and information for my researcher.                                                                       |
| Enter additional i | nformation for reason selection                                                                                 |
|                    |                                                                                                    |
|                    |                                                                                                    |

The drop-down list includes pre-defined reasons for denying a funding request:

- APC exceeds max fee limit
- Missing required Creative Commons license
- Funding no longer available
- Questioning Author Affiliation
- Other (note below).

If you select "Other (note below)", then you will be prompted to supply your author with a supplementary note (i.e., additional instructions and information for my researcher) that appears in the *Deny* email that is automatically sent to the author upon submission of the denial pop-up.

Funding statuses, including deny reasons, appear in your **Reports** so that you can easily filter and analyze patterns.

## Here is a sample of the **author-facing funding denied email**:

| Your APC funding request has been denied.                                                                                                    |
|----------------------------------------------------------------------------------------------------|
| Dear Mr. John Smith,                                                                                                    |
| Your APC funding request has been denied by University A.                                                                                                    |
| Denial Reason:<br>Other                                                                                                    |
| Note From University A: We will not be able to approve your request in this calendar year. We have denied at this time so that you have the option to pay on your own now. Otherwise, you may resubmit your request after January 1, 2019.                                                                                                    |
| Request Details<br>Request Date: 29-Jan-2018<br>Order Number: 29384710<br>Publisher: Interrogatum Publishing<br>Publication: Science Notes<br>Article Title: Science of Accupuncture<br>Organization Contact Name: Arthur Stickland<br>Organization Contact Email: astickland@educ.cam.ac.uk<br>Organization Contact Phone: +44 (0)1553 898600 |
| If you would like to pay for the APC yourself, or from a different funding<br>source, please <u>click here</u> to complete the transaction again.<br>Sincerely,<br>Interrogatum Publishing                                                                                                    |
| Tel.: +1-877-622-5543 / +1-978-646-2777<br>publicationservices@copyright.com<br>www.copyright.com                                                                                                    |

If the profile has Touch-Free Transactions enabled, then this is the first contact to the author from CCC, so a slightly different template is triggered:

"Touch-Free" Denial Email

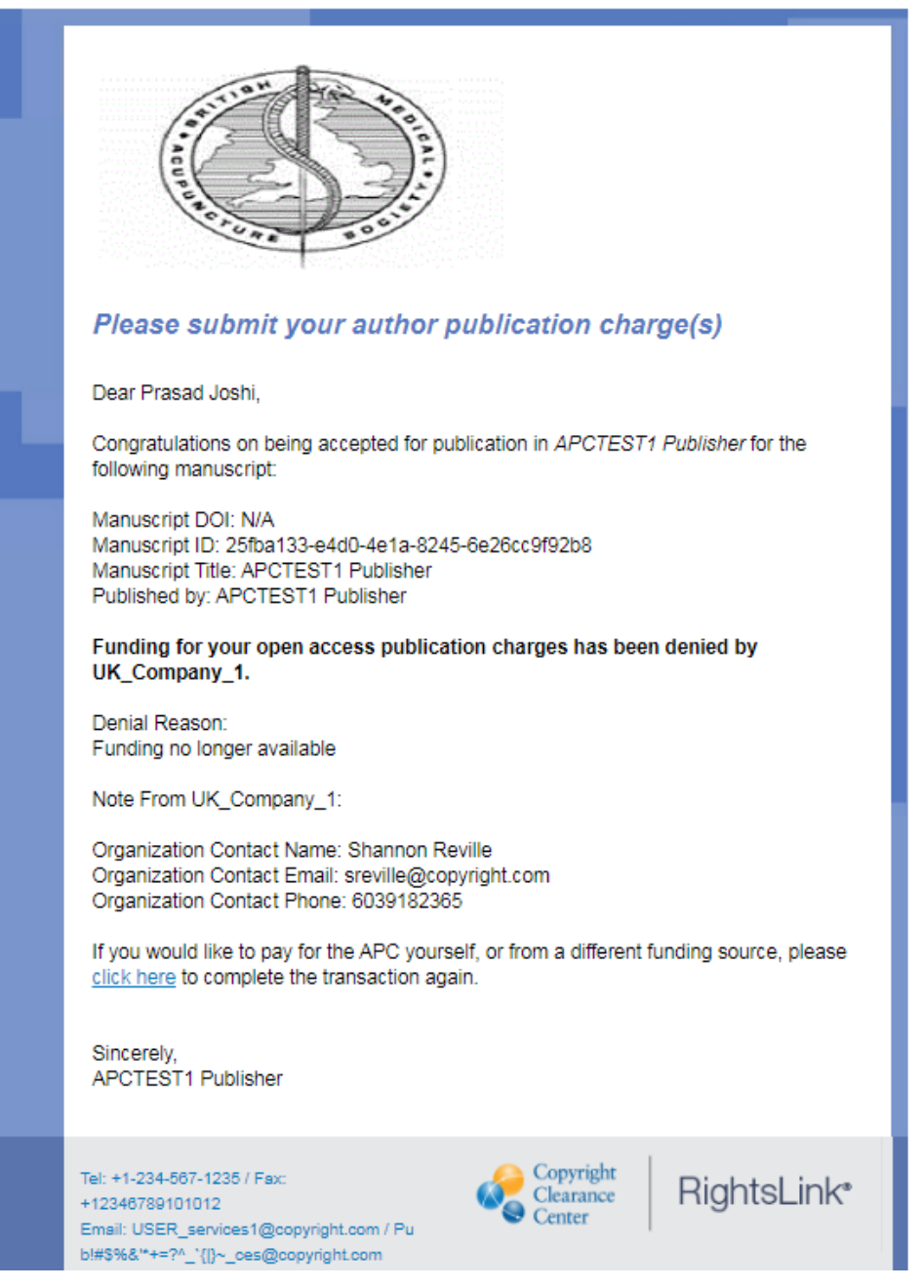

# MANAGING BILLING PROFILES

The Billing Profiles tab enables you to view a dashboard of the billing profiles set up with one or more RightsLink<sup>®</sup> publishers.

| Copyr<br>Cleara<br>Center                                                                                                    | right<br>ance<br>r                                                                                                    | nstitu                         | tiona                            | al Porta                       | al        |                                                                                           |                      |              |             | Welcom<br>Sign Out | e, Tatsia | na Marary | nava   | ?<br>Help | C<br>Live chat |
|----------------------------------------------------------------------------------------------------|----------------------------------------------------------------------------------------------------|--------------------------------|----------------------------------|--------------------------------|-----------|-------------------------------------------------------------------------------------------|----------------------|--------------|-------------|--------------------|-----------|-----------|--------|-----------|----------------|
| Welcome to the RightsLink® Institutional Portal. Use the <b>Billing Profiles</b> tab to view the special billing profiles we have on file between your institution and RightsLink® client publishers. Use the <b>Funding</b> Requests tab to review and act on your queue of funding requests for researchers affiliated with your institution. Use the <b>Reports</b> tab to search and download a report of the APC transactions associated with your account. In the future, there will be an <b>Invoices</b> tab for you to review and pay your invoices online. |                                                                                                    |                                |                                  |                                |           |                                                                                           |                      |              |             |                    |           |           |        |           |                |
| Billing                                                                                                    | Profiles                                                                                                    | Fundin                         | g Requ                           | ests A                         | lepor     | rts                                                                                       |                      |              |             |                    |           |           |        |           |                |
| Sei     As:     Do     En     sul                                                                                                    | <ul> <li>rom this page you can:</li> <li>Select any Profile Name to view the details of that profile.</li> <li>Assign an internal nickname to each profile. This value will appear on your invoices to ease identification.</li> <li>Double-click on any existing nicknames to make changes.</li> <li>Enroll a profile in automatic approvals. Please note, checking the automatic approvals box will approve funding submitted under that billing profile.</li> </ul> |                                |                                  |                                |           | ation.<br>ove funding fo                                                                  | or any ma<br>Profile | nuscript tha | at is mat   | ched a             | nd        |           |        |           |                |
| >                                                                                                    | Nickname<br>Click to add                                                                                                    | APCTES                         | <u>571</u>                       | Name                           | •         | APCHQ<br>(Association<br>provinciale des<br>constructeurs d?<br>habitation du<br>Quebec)  | Monthly              | ·            | 08-Aug-2019 | End Date           | Active    | Appro     | wals ' | <u>_</u>  |                |
| >                                                                                                    | Click to add                                                                                                    | CZ Dep<br>Account<br>Discoun   | <u>osit.</u><br>t - 5%_<br>it    |                                |           | The Institute of<br>Electrical and<br>Electronics<br>Engineers,<br>Incorporated<br>(IEEE) | Monthly              |              | 01-Oct-2019 | N/A                | Active    |           | •      | ۵         |                |
| >                                                                                                    | Click to add                                                                                                    | Special<br>Account<br>Discount | <u>Deposit</u><br>t - 10%_<br>tt | Deposit Accou<br>- 10% Discour | unt<br>nt | The Institute of<br>Electrical and<br>Electronics<br>Engineers,<br>Incorporated           | Monthly              |              | 19-May-2020 | 28-Feb-2022        | Active    |           |        | ۵         |                |

## What's in a Name?

OA continues to grow in complexity as universities and other institutions allocate more funds to OA publishing on behalf of their scholars. As they do, individual departments, colleges, laboratories, libraries, and philanthropic organizations may become sources of funds. Your OA work with any publisher may require several profiles to cover the range of funding possibilities. *Forethought on naming conventions will prove valuable in establishing profiles*.

Each publisher will define its own name, and that name will be shown in the **Profile Name** column.

Since different publishers will use different naming conventions to define their Profiles, the **Profile Nickname** field is provided so that your institution can add your own naming convention to suit your purposes.

Where profiles may be linked by the same transformative agreement, they will be associated to the same Agreement Name.

# NAVIGATING THE PROFILES

Profiles are the list of agreements that publishers have set up with a research organization.

From your version of this page, which appears under Billing Profiles, you can:

- Select any Profile Name to view its details
- Assign an internal nickname to each profile-if that is useful for you.
- Select the notifications icon to view notifications set up for that profile
- Turn on or off the automatic approval of all funding requests under that profile

| Billing                                           | g Profiles                                                                                                    | Funding Req                                                                                                    | uests Rej                                                                                                    | ports                                                                                     |                        |                        |                                                    |                                     |                     |                        |      |                 |
|---------------------------------------------------|----------------------------------------------------------------------------------------------------|----------------------------------------------------------------------------------------------------|----------------------------------------------------------------------------------------------------|-------------------------------------------------------------------------------------------|------------------------|------------------------|----------------------------------------------------|-------------------------------------|---------------------|------------------------|------|-----------------|
| Selow :<br>From the<br>Se<br>As<br>De<br>Er<br>Su | you will find a<br>his page you can<br>elect any Profile<br>ssign an internal<br>ouble-click on ar<br>hroll a profile in a<br>ubmitted under th<br>1 - 17 of 17 | list of special<br>n:<br>Name to view t<br>nickname to e<br>ny existing nick<br>utomatic appro-<br>nat billing profil | I billing profiles<br>the details of that<br>ach profile. This<br>mames to make (<br>ovals. Please not<br>le. | t profile.<br>value will appear of<br>changes.<br>te, checking the au                     | have setup             | witl<br>es to<br>ovals | n your organi<br>ease identifica<br>box will appre | zation.<br>ation.<br>ove funding fo | r any manu          | iscript that is m      | atch | ed and          |
|                                                   | Profile<br>Nickname                                                                                                    | Profile d                                                                                                    | Agreement<br>Name                                                                                             | ‡ Publisher ‡                                                                             | Invoicing<br>Frequency | ¢                      | Profile<br>Start Date                              | Profile<br>End Date                 | Profile ,<br>Status | Automatic<br>Approvals | ÷    | Notifications   |
| ~                                                 | Click to add                                                                                                    | APCTEST1                                                                                                    |                                                                                                    | APCHQ<br>(Association<br>provinciale des<br>constructeurs d?<br>habitation du<br>Quebec)  | Monthly                |                        | 08-Aug-2019                                        | N/A                                 | Active              |                        |      | 4               |
|                                                   | Amount Approve                                                                                                    | d for Invoicing                                                                                                    | 0.00 EUR                                                                                                    |                                                                                           |                        |                        |                                                    |                                     |                     |                        |      |                 |
|                                                   | APC Threshold -<br>APC Threshold -                                                                                                    | Funds Remaining<br>Total Funds Used                                                                                   | 0.00 EUR                                                                                                    |                                                                                           |                        |                        |                                                    |                                     |                     |                        |      |                 |
| v                                                 | Click to add                                                                                                    | CZ Deposit<br>Account - 5%<br>Discount                                                                                |                                                                                                    | The Institute of<br>Electrical and<br>Electronics<br>Engineers,<br>Incorporated<br>(IEEE) | Monthly                |                        | 01-Oct-2019                                        | N/A                                 | Active              | •                      |      | ¢               |
|                                                   | Amount Approve                                                                                                    | d for Invoicing                                                                                                    | 4,071.70 USD                                                                                                  |                                                                                           |                        |                        |                                                    |                                     |                     |                        |      |                 |
| >                                                 | Click to add                                                                                                    | Special Deposit<br>Account - 10%<br>Discount                                                                          | - Deposit Account<br>- 10% Discount                                                                           | The Institute of<br>Electrical and<br>Electronics<br>Engineers,<br>Incorporated<br>(IEEE) | Monthly                |                        | 19-May-2020                                        | 28-Feb-2022                         | Active              |                        |      | ۵               |
| >                                                 | Click to add                                                                                                    | TEST<br>Profile_APC<br>Thresholds_Active<br>Ve                                                                        |                                                                                                    | American<br>Association for<br>Cancer Research                                            | Semi-Monthly           |                        | 12-Aug-2019                                        | N/A                                 | Active              | Y                      |      | <b>Q</b> 1 1    |
| >                                                 | Click to add                                                                                                    | TEST<br>Profile_APC<br>Thresholds_for<br>Shannon                                                                      |                                                                                                    | American<br>Association for<br>Cancer Research                                            | Semi-Monthly           |                        | 13-Aug-2019                                        | N/A                                 | Active              |                        |      | ۵               |
| ~                                                 | Click to add                                                                                                    | TEST<br>Profile_APC<br>Tokens                                                                                         |                                                                                                    | American<br>Association for<br>Cancer Research                                            | Semi-Monthly           |                        | 12-Aug-2019                                        | N/A                                 | Active              |                        |      | <b>()</b> 2   1 |
|                                                   | Amount Approve                                                                                                    | d for Invoicing                                                                                                    | 0.00 USD                                                                                                    |                                                                                           |                        |                        |                                                    |                                     |                     |                        |      |                 |
|                                                   | Number of APC 1                                                                                                    | lokens Remaining                                                                                                    | g 100                                                                                                    |                                                                                           |                        |                        |                                                    |                                     |                     |                        |      |                 |
|                                                   | Value of ADC Tak                                                                                                    | one llead                                                                                                    | 0.00 URD 👧                                                                                                    |                                                                                           |                        |                        |                                                    |                                     |                     |                        |      |                 |

Click the **nickname** or **name** of a profile you wish to review. Assigning a nickname is optional. The profile name shows up in your Funding Requests Dashboard.

- Clicking the **Profile Name** takes you directly to details for that profile (more on this below in the Drilling Down section). Many of the fields are read-only and only editable by the publisher.
   For those that are editable see the section below.
- Clicking the **Notifications** Icon takes you to the manage notifications page for that profile. Here you can view, create or edit notifications alerting contacts via email when a value (APC tokens, APC threshold or a spending limit) has been reached.

- Clicking the arrow to the left of the profile will expand the information you can see about that profile, including (where applicable): Amount Approved for Invoicing, Number of APC Tokens Used, Value of APC Tokens Used, Number of APC Tokens Remaining, APC Threshold – Funds Remaining, APC Threshold – Total Funds Used
- Clicking the Automatic Approvals checkbox will cause all funding requests for that profile to be automatically approved without the need for someone to approve manually from the funding requests tab.
   NOTE: Funding requests from a Touch-Free transaction are not autoapproved unless the automatic approval checkbox is checked for that profile.

## **EDITING THE PROFILE**

You can select to edit a section of the profile by selecting the edit icon:

#### CONTACTS

The icon is only available where there are editable fields in that section. The fields that you may edit after the billing profile has been created by any publisher include:

#### Contacts

Contacts are the people in your institution who, typically, approve or deny funding requests and who should receive notice when your researchers have a manuscript accepted that needs funding approval. Make changes to the contacts as necessary. If you have indicated multiple contacts, you can designate one as the primary contact. If notifications become too frequent, you can suppress the notifications and log into the portal regularly.

PLEASE NOTE: when you specify contact information, the primary contact's name, email address, and phone number will be shared with your researchers throughout the APC funding request workflow, as highlighted below

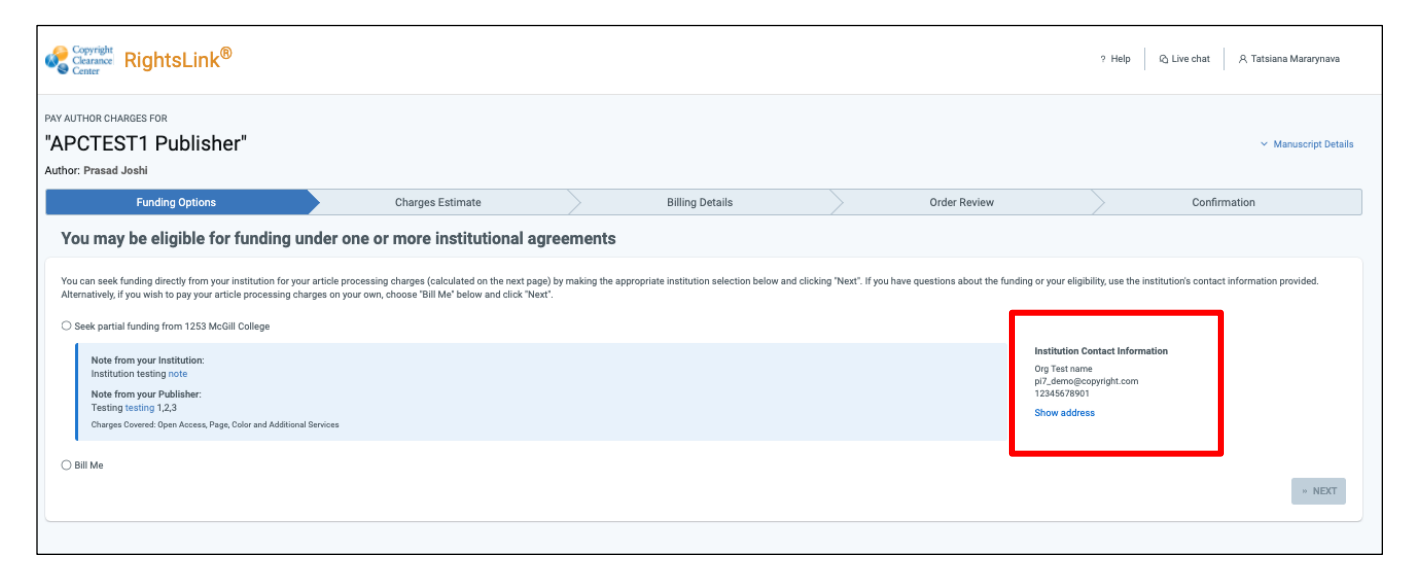

7

## Institution Note to Authors

Under the Workflow Options section, you can add a note that appears when authors begin the RightsLink<sup>®</sup> APC payment workflow AND their manuscript matches one of your profiles.

In the sample above you will see this field labeled "NOTE FROM YOUR INSTITUTION".

| h | nstitution Note to Authors                                                                                                    |
|---|----------------------------------------------------------------------------------------------------|
|   | �                                                                                                    |
|   | Insert message to be displayed on the profile match popup in the payment workflow. This is only relevant for profiles that do not have Touch-Free transactions enabled. |
|   |                                                                                                    |
|   |                                                                                                    |
| C | characters left:800                                                                                                    |

Your message appears when an author seeks funding approval for any manuscript that matches a billing profile.

NOTE: If Touch-Free transactions are enabled on the profile, the author does not see the RightsLInk<sup>®</sup> APC payment workflow, so they will not see any message entered here.

### Contract PO#

Use this field to update the PO that should automatically appear on every transaction and on your invoices:

**Contract PO#** 

Enter Contract Purchase Order Number or PO# (optional)

Note: For purchase orders, you can specify a contract-level Purchase Order (PO) that appears on every transaction or you can specify that a unique PO must appear on each transaction related to any profile. If the latter, check "unique order reference number is required for all funding requests" box. If this checkbox is selected, authors who forget to enter a PO during the payment workflow will be prompted to do so before checking out.

## ☐ Unique order reference number is required on all funding requests.

**Note:** If you check this box your authors will not be able to proceed through the payment workflow unless they enter a PO#. If there is a contract PO# listed above, this option is unavailable.

## **BILLING PROFILES DASHBOARD**

#### **Profile Nickname**

| Profile Nickname 🗢 |  |
|--------------------|--|
| Click to add       |  |

## **Profile Name**

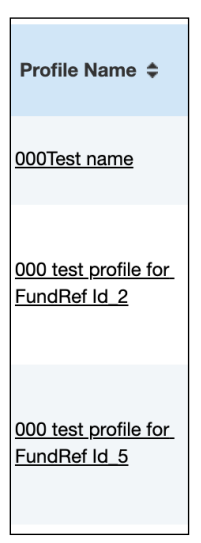

### **Agreement Name**

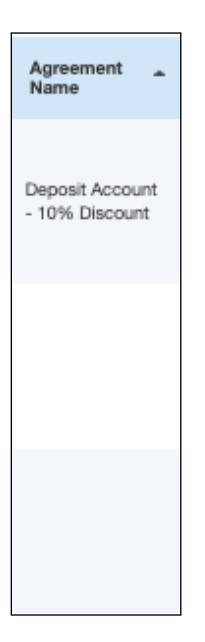

The first column in the profile dashboard is called Profile Nickname.

Clicking the **Profile Nickname** enables you to edit or change the nickname.

**Profile Name** shows the name that the publisher chose when they set the profile up. Clicking the **Profile Name** takes you to the profile details and allows you to make any necessary edits under your control (see *Editing the Profile*)

**Agreement Name** shows the name that the publisher chose when they set the agreement up. An agreement allows the publisher to group profiles together. Usually because the profiles belong to the same consortium of institutions with one transformative agreement.

#### **Publisher**

| Publisher ≑                                                                           |
|---------------------------------------------------------------------------------------|
| Bioscientifica<br>Limited                                                             |
| APCHQ (Association<br>provinciale des<br>constructeurs d?<br>habitation du<br>Quebec) |
| APCHQ (Association<br>provinciale des<br>constructeurs d?<br>habitation du<br>Quebec) |

#### **Invoicing Frequency**

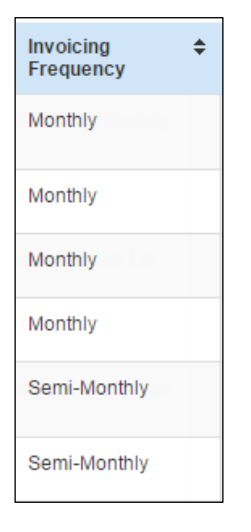

### **Start and End Dates**

| Profile Start<br>Date | ¢ | Profile End<br>Date |
|-----------------------|---|---------------------|
| 21-Dec-2017           |   | N/A                 |
| 13-Dec-2017           |   | N/A                 |
| 19-Dec-2017           |   | 19-Jan-2019         |

Publisher shows the name of the publisher that this agreement is with.

The **Invoicing Frequency** column shows the billing frequency of the invoice. You can choose to be invoiced daily, semi-monthly, monthly, quarterly or semi-annually. Daily invoices are billed in a nightly batch. Semi-monthly are billed on the first and the fifteenth of every month. Monthly invoices are billed on the first of every month. Quarterly are billed on the first of every quarter (Jan, Apr, Jul, Oct) and semi-annualy are billed on the first of every 6 months (Jan & Jul)

Any profile can be set to **start** and **end**. Alternatively, a profile that has no end date will show N/A in the **End Date** column and will run until the publisher suspends it.

#### **Profile Status**

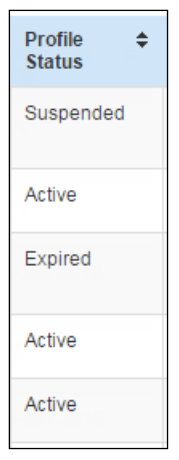

### Automatic Approval

| Auton<br>Appro | natic<br>vals | \$ |
|----------------|---------------|----|
|                | ✓             |    |
|                |               |    |

### Notifications

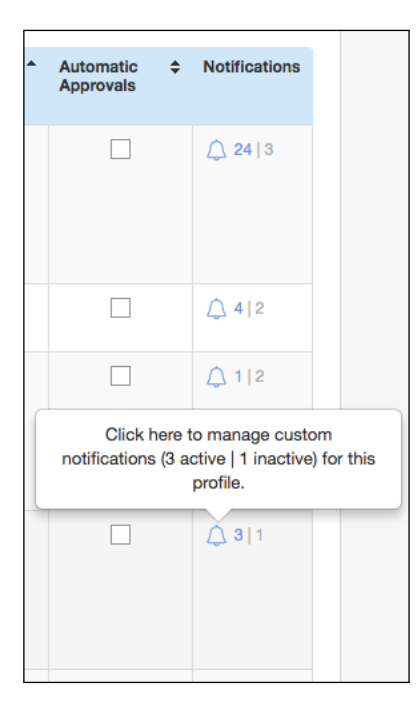

The **Status** of a profile will either be Active, Suspended or expired. A profile might be suspended, for example, if you are negotiating a new contract. When profiles are suspended, authors are still invited by their publishers to check out under the standard payment workflow in which the author pays directly or specifies manually where the invoice should be sent. None of these standard transactions will show up in the Funding Requests dashboard of this portal.

**Automatic Approval** means that when a funding request is submitted under a particular profile (by the author or automatically), you automatically approve the funds for publication. Upon submitting an invoice for approval, the author will immediately receive notice of approval by email. These transactions will be reflected in your next invoice and in your transaction reports available through the portal (see *Reports* tab).

**Custom Notifications** can be created so that a contact or contacts can be notified when a value has been met. Clicking on the icon will take you to a Manage Notifications page for that profile, where notifications can be viewed, created, edited or deleted. The icon shows how many active and inactive notifications each profile has.

# **CUSTOM NOTIFICATIONS**

A notification will alert a contact or contacts by email that a value has been reached. This could be that there are only W number of APC tokens left, X number of APC tokens have been used, Y amount of APC threshold left or Z amount has been spent. You can view, create, edit or delete notifications via the Manage Notifications page, which can be found by clicking on the notifications icon on the Billing Profiles Dashboard.

| Copyright<br>Clearance<br>Center                                                                                                   | Institutional Portal                                                                                                    | 1                                                                                                    | Welcome, Tatsiana Marary<br>Sign Out | <b>nava</b> "              | P Live chat    |
|----------------------------------------------------------------------------------------------------|----------------------------------------------------------------------------------------------------|----------------------------------------------------------------------------------------------------|--------------------------------------|----------------------------|----------------|
|                                                                                                    |                                                                                                    |                                                                                                    |                                      |                            |                |
| Welcome to the Rig<br>profiles we have on<br><b>Requests</b> tab to re-<br>institution. Use the<br>with your account. I<br>online. | htsLink® Institutional Portal. Use the <b>Billing Pro</b><br>file between your institution and RightsLink® cl<br>view and act on your queue of funding requests<br><b>Reports</b> tab to search and download a report of<br>In the future, there will be an <b>Invoices</b> tab for yo | files tab to view the special billing<br>ient publishers. Use the <b>Funding</b><br>for researchers affiliated with your<br>the APC transactions associated<br>u to review and pay your invoices | Account Name:                        | ROA TEST (<br>Account #: 7 | Organization - |
| Billing Profiles                                                                                                    | Funding Requests Reports                                                                                                    |                                                                                                    |                                      |                            |                |
| Billing Profiles > Mar                                                                                                    | nage Notifications                                                                                                    |                                                                                                    |                                      |                            |                |
| Manage Notif                                                                                                    | ications for TEST Profile_APC Threshold                                                                                                    | s_Active                                                                                                    |                                      |                            |                |
| From this page you once. As soon as a r                                                                                            | can create custom notifications for TEST Profile_APC Thres<br>notification has been triggered, it will be greyed out in this li                                                                                                    | holds_Active based on spending amounts and t<br>st and will not send again.                                                                                                    | token usage. Please note: Each no    | otification will o         | only send      |
|                                                                                                    | CREATE NOTIFICATION                                                                                                    |                                                                                                    |                                      |                            |                |
| Results 1 - 2 of 2                                                                                                    |                                                                                                    |                                                                                                    |                                      |                            |                |
| Notifications                                                                                                    |                                                                                                    |                                                                                                    |                                      |                            |                |
| Email Emily Grahan                                                                                                    | n when Amount Approved for Invoicing has reached 10,000.00                                                                                                    | USD                                                                                                    |                                      |                            | Ø 💼            |
| Email Emily Grahan                                                                                                    | n when APC Threshold - Funds Remaining has reached 0.00 U                                                                                                    | SD                                                                                                    |                                      | Triggered 19-A             | ug-2019 前      |
| Results 1 - 2 of 2                                                                                                    |                                                                                                    |                                                                                                    |                                      |                            |                |

From the Manage Notifications page, you can see a summary of each notification created for that profile and whether they have been triggered yet. If they have been triggered, they are regarded as inactive and a triggered date displays. If they have yet to be triggered, the notification is regarded as active.

## Creating a New Notification

Selecting the button to create a new notification from the Manage Notifications Page will load the create notification form where you can customize your notification

| Billing Profiles                                                                                                    | Funding Requests Reports                                                                                                    |  |  |  |  |
|----------------------------------------------------------------------------------------------------|----------------------------------------------------------------------------------------------------|--|--|--|--|
| Billing Profiles > Manage Not                                                                                                 | Billing Profiles > Manage Notifications > Create Notification                                                                                                    |  |  |  |  |
| Create Notification                                                                                                    | for TEST Profile_APC Thresholds_Active                                                                                                    |  |  |  |  |
| 1. SELECT CONTACTS                                                                                                    |                                                                                                    |  |  |  |  |
| Select Contact                                                                                                    |                                                                                                    |  |  |  |  |
| 2. SELECT TRIGGER                                                                                                    |                                                                                                    |  |  |  |  |
| Trigger this email when                                                                                                    | Amount Approved for Invoicing                                                                                                    |  |  |  |  |
|                                                                                                    | Number of APC Tokens Used                                                                                                    |  |  |  |  |
|                                                                                                    | Number of APC Tokens Remaining                                                                                                    |  |  |  |  |
|                                                                                                    | APC Threshold - Funds Remaining                                                                                                    |  |  |  |  |
| has reached                                                                                                    | Enter a positive, numeric value                                                                                                    |  |  |  |  |
| This number is the threshold<br>• Amount Approved fo<br>• Number of APC Toke<br>• Number of APC Toke<br>• APC Threshold - Fun | that will trigger your custom email. r Invoicing emails will trigger once the amount of spending approved under this profile has reached or exceeded this number (in USD). ns Used emails will trigger once the total number of tokens used under this profile has reached or exceeded this number. ns Remaining emails will trigger once the total number of tokens available on this profile has reached or gone below this number. ds Remaining emails will trigger once the total threshold fund remaining on this profile has reached or gone below this number (in USD). CANCEL SAVE |  |  |  |  |

#### 1. Select Contacts

You can add up to 5 unique email addresses to send the notification to. Your organization contacts, as listed in the profile, can be selected and their email address will be automatically populated, or you can choose to add a new contact. You can remove any contacts you have added.

| Billing Profiles                         | Funding Requests Reports                                                                             |                                                                                                    |                                                           |   |
|------------------------------------------|----------------------------------------------------------------------------------------------------|----------------------------------------------------------------------------------------------------|-----------------------------------------------------------|---|
| Billing Profiles > Manag                 | e Notifications > Create Notification                                                                |                                                                                                    |                                                           |   |
| Create Notificat                         | ion for Automated test profile name                                                                  | e                                                                                                    |                                                           |   |
| 1. SELECT CONTA                          | ACTS                                                                                                 |                                                                                                    |                                                           |   |
| Select Contact                           | •                                                                                                    |                                                                                                    |                                                           |   |
| Contact Name                             | Alex Hall                                                                                            | Email Address                                                                                                    | ahall@copyright.com                                       | Θ |
| Contact Name                             | Please enter name                                                                                    | Email Address                                                                                                    | Please enter email address                                | Θ |
| I consent to the us obtained any necessa | e of my contact information for the purposes of<br>ry consents from that party to provide you with s | sending this custom notification. If I am entering contact info<br>such information for the purposes of sending this custom not | prmation on behalf of another party, I have<br>ification. | Ð |

Don't forget to obtain consent from anyone whose contact details you are adding and select the checkbox once you have done so.

#### 2. Select Trigger

You can choose one of four trigger types for the notification to be sent

- Amount Approved for Invoicing: This is triggered once total spend for this profile has reached or exceeded the number entered. The currency will be the currency set up in the profile.
- Number of APC Tokens Used: This is triggered once the total number of APC tokens used on this profile has reached or exceeded the number entered.
- Number of APC Tokens Remaining: This is triggered once the total number of APC tokens still available on this profile has reached or is below the number entered.
- APC Threshold Funds Remaining: This is triggered once the total remaining threshold balance has reached or is below the number entered. The currency will the currency set up in the profile.

| 2. SELECT TRIGGER                                                                                                    |                                                                                                    |
|----------------------------------------------------------------------------------------------------|----------------------------------------------------------------------------------------------------|
| Trigger this email when                                                                                                    | Amount Approved for Invoicing                                                                                                    |
|                                                                                                    | Number of APC Tokens Used                                                                                                    |
|                                                                                                    | Number of APC Tokens Remaining                                                                                                    |
|                                                                                                    | APC Threshold - Funds Remaining                                                                                                    |
| has reached                                                                                                    | Enter a positive, numeric value                                                                                                    |
| This number is the threshold<br>• Amount Approved fo<br>• Number of APC Toke<br>• Number of APC Toke<br>• APC Threshold - Fun | that will trigger your custom email.<br><b>IF Invoicing</b> emails will trigger once the amount of spending approved under this profile has reached or exceeded this number (in USD).<br><b>Ins Used</b> emails will trigger once the total number of tokens used under this profile has reached or exceeded this number.<br><b>Ins Remaining</b> emails will trigger once the total number of tokens available on this profile has reached or gone below this number.<br><b>Ins Remaining</b> emails will trigger once the total threshold fund remaining on this profile has reached or gone below this number.<br><b>Ins Remaining</b> emails will trigger once the total threshold fund remaining on this profile has reached or gone below this number.<br><b>CANCEL</b> SAVE |

Saving the notification will make it visible on the Manage Notifications page for that profile.

## Editing or Deleting a Notification

| Billing Profiles Funding Requests Reports                                                                                                    |                                 |      |
|----------------------------------------------------------------------------------------------------|---------------------------------|------|
| Billing Profiles > Manage Notifications                                                                                                    |                                 |      |
| Manage Notifications for TEST Profile_APC Tokens                                                                                                    |                                 |      |
| From this page you can create custom notifications for TEST Profile_APC Tokens based on spending amounts and token usage. Please note: Each notific<br>as a notification has been triggered, it will be greyed out in this list and will not send again. | ation will only send once. As s | soon |
| CREATE NOTIFICATION                                                                                                    |                                 |      |
| Results 1 - 3 of 3                                                                                                    |                                 |      |
| Notifications                                                                                                    |                                 |      |
| Email Emily Graham when Number of APC Tokens Used has reached 200 Tokens                                                                                                    | Ø                               | Ŵ    |
| Email Emily Graham when Amount Approved for Invoicing has reached 100,000.00 USD                                                                                                    | Ø                               | Ŵ    |
| Email Emily Graham when Number of APC Tokens Remaining has reached 0 Token                                                                                                    | Triggered 19-Aug-2019           | Ŵ    |
| Results 1 - 3 of 3                                                                                                    |                                 |      |
|                                                                                                    |                                 |      |
|                                                                                                    |                                 |      |
|                                                                                                    |                                 |      |
|                                                                                                    |                                 |      |

You can choose to edit a notification by selecting the pencil icon next to the notification summary on the Manage Notifications Page. You cannot edit a notification that has already been triggered. You can choose to edit any aspect of the notification:

| Billing Profiles                                                                                                    | Funding Requests Reports                                                                                                    |                                                                                                    |                                                                                                    |
|----------------------------------------------------------------------------------------------------|----------------------------------------------------------------------------------------------------|----------------------------------------------------------------------------------------------------|----------------------------------------------------------------------------------------------------|
| Billing Profiles > Manage No                                                                                                  | tifications > Edit Notification                                                                                                    |                                                                                                    |                                                                                                    |
| Edit Notification for                                                                                                    | r TEST Profile_APC Tokens                                                                                                    |                                                                                                    |                                                                                                    |
| 1. SELECT CONTACT                                                                                                    | S                                                                                                    |                                                                                                    |                                                                                                    |
| Select Contact                                                                                                    | v                                                                                                    |                                                                                                    |                                                                                                    |
| Contact Name                                                                                                    | Emily Graham                                                                                                    | Email Address                                                                                                    | egraham@copyright.com                                                                                                    |
| 2. SELECT TRIGGER<br>Trigger this email when                                                                                  | Amount Approved for Invoicing                                                                                                    |                                                                                                    |                                                                                                    |
|                                                                                                    | <ul> <li>Number of APC Tokens Used</li> <li>Number of APC Tokens Remaining</li> </ul>                                                                                                    |                                                                                                    |                                                                                                    |
| has reached                                                                                                    | APC Threshold - Funds Remaining<br>200                                                                                                    |                                                                                                    |                                                                                                    |
| This number is the threshold<br>• Amount Approved fr<br>• Number of APC Tok:<br>• Number of APC Tok:<br>• APC Threshold - Fur | I that will trigger your custom email.<br>or Invoicing emails will trigger once the amount of spending<br>ens Used emails will trigger once the total number of tokens<br>ens Remaining emails will trigger once the total number of tunds<br>Remaining emails will trigger once the total threshold fur | approved under this profile has reached or<br>used under this profile has reached or exce<br>okens available on this profile has reached or<br>nd remaining on this profile has reached or | exceeded this number (in USD).<br>eeded this number.<br>or gone below this number.<br>gone below this number (in USD).<br>CANCEL SAVE |

#### Delete a notification by selecting the trash can icon next to the notification summary on the Notifications Page

| Remove Notification                                                                                                    | ×       |
|----------------------------------------------------------------------------------------------------|---------|
| You are about to delete the following notification:<br>Email <b>Emily Graham</b> when <b>Amount Approved for Invoicin</b><br>reached <b>100,000.00</b> USD | g has r |
| CANCE                                                                                                    | LOK     |

When the defined threshold of a custom notification has been reached, the contact or contacts listed on the notification will receive the following email:

| 000 TEST PROFILE 1 APC Threshold - Funds Remaining has reached 0.00                                                                                                   |
|----------------------------------------------------------------------------------------------------|
| Dear Emily Graham,<br>APC Threshold - Funds Remaining for the special billing profile named 000 TEST<br>PROFILE 1 has reached 0.00 USD.                               |
| Please <u>click here</u> to view details.<br>Sincerely,<br>APCHQ (Association provinciale des constructeurs d?habitation du Quebec)                                   |
| Tel: +1-234-567-1235 / Fax:<br>+12346789101012<br>Email: <u>USER_services1@copyright.com</u> / Pu<br>bl#\$%&*+=?^_`() <u>~ ces@copyright.com</u><br>www.copyright.com |
|                                                                                                    |

# STANDARD NOTIFICATIONS

#### 1. Manuscript Acceptance Notice to Organization

When a manuscript matches one of your special billing profiles that has not got Touch-Free enabled and the manuscript has been accepted, the organizational contacts on the profile will receive the following email:

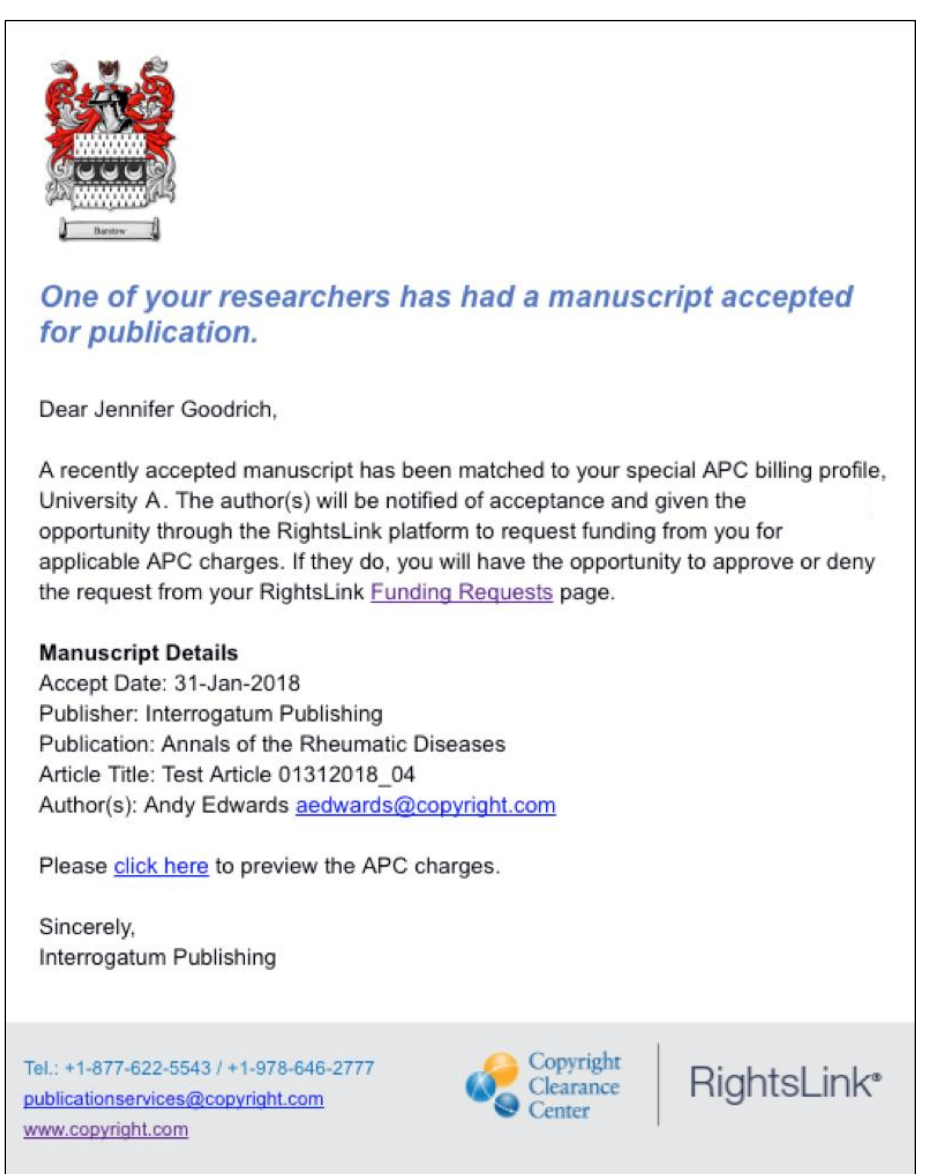

## 2. Request for Funding Notification

When one of your authors has had a manuscript accepted AND the author has either elected to seek funding approval or a funding request has been automatically created via a Touch-Free transaction, the organizational contacts on the profile will receive the following funding approval email.

| Your author has requested APC funding.                                                                                                    |
|----------------------------------------------------------------------------------------------------|
| Dear Arthur Stickland,                                                                                                    |
| Your author has requested funding from University A.                                                                                                    |
| Request Details<br>Request Date: 29-Jan-2018<br>Publisher: Interrogatum Publishing<br>Publication: Science Notes<br>Article Title: Science of Accupuncture<br>Author(s): John Smith |
| Please click here to view details and respond.                                                                                                    |
| Sincerely,<br>Interrogatum Publishing                                                                                                    |
| Tel.: +1-877-622-5543 / +1-978-646-2777<br>publicationservices@copyright.com<br>www.copyright.com                                                                                   |

If you want to turn off these standard notifications, open the profile and scroll to the bottom of the page. Select the checkbox to suppress email notifications for one or more contacts. This will remain editable so you can return to the profile at a later date and "deselect" the checkbox so that the Organization contact will begin receiving email notifications. <u>This will not impact custom notifications</u>.

| I KEY CONTACTS                                                                                                    |                              |                                                                                                    |                                                                                                    |                                                                                                    |  |
|----------------------------------------------------------------------------------------------------|------------------------------|----------------------------------------------------------------------------------------------------|----------------------------------------------------------------------------------------------------|----------------------------------------------------------------------------------------------------|--|
| Specify the organizational contact(s) who should receive notifications of manuscript<br>acceptance and of pending funding requests. |                              | Please specify who this organization should contact if they have questions about the profile<br>or special billing arrangement. |                                                                                                    |                                                                                                    |  |
| Organization Contact Name *                                                                                                    | Emily Graham                 | . ⊖ €                                                                                                    | Publisher Contact Name *                                                                                                    | jlo                                                                                                    |  |
| Organization Contact Email *                                                                                                    | egraham@copyright.com        |                                                                                                    | Publisher Contact Email *                                                                                                    | 2@c.com                                                                                                    |  |
| Organization Contact Phone *                                                                                                    | 12345678901                  | ]                                                                                                    | Publisher Contact Phone *                                                                                                    | 12345678901                                                                                                    |  |
| Primary Contact                                                                                                    | Suppress Email Notifications | >                                                                                                    | I consent to have my cont<br>organization, as needed, t<br>care. If I am entering cont<br>obtained any necessary c<br>information for the uses s | tact information shared with my publisher and/or funding<br>to facilitate APC payment(s), reporting and customer<br>tact information on behalf of another party, I have<br>sonsents from that party to provide you with such<br>stated above. |  |
|                                                                                                    |                              |                                                                                                    | <ul> <li>I confirm my country's VA<br/>billing arrangement will be<br/>author of the manuscript.</li> </ul>                                      | T rules allow aggregated invoicing. Invoices under this<br>e sent to the organization on record rather than the                                                                                                    |  |

## **REPORTS**

Go to the *Reports* tab and to generate a report which has hundreds of data points about your organization's transactions. The search and filtering functionality will apply to any transactions associated with your organization, whether they are funding requests submitted by authors or one-off transactions placed by a member of your team.

| Report type: Transaction Summary Report 🧿 Time zone: 🔊 RightsLink (Eastern) Local |                             |                 |   |
|-----------------------------------------------------------------------------------|-----------------------------|-----------------|---|
| Transaction Summary Report                                                        |                             |                 |   |
| Manuscript ID:                                                                    | Primary Author first name:  |                 |   |
| Manuscript name:                                                                  | Primary Author last name:   |                 |   |
| Publisher name:                                                                   | Primary Author ID:          |                 |   |
| Promotion name:                                                                   | Primary Author Institution: |                 |   |
| Funder name:                                                                      | Funding status: 🧿           | All             | • |
| Invoice number:                                                                   | Payment status: 🧿           | All             | • |
| Order ID:                                                                         | Order date:                 | In last 30 days | • |

After filtering the report using the criteria of your choice, simply click "Run Report." This will give you a list of results on screen. Then click "Request Full Report" to receive a full Excel report via email, with over 200 data points regarding the filtered transactions. You will receive confirmation that the system is generating your report.

| Funder name:       |                    |                                                |                           |                                                    | Funding status: | 0           | All                   |             |                      | •                   |
|--------------------|--------------------|------------------------------------------------|---------------------------|----------------------------------------------------|-----------------|-------------|-----------------------|-------------|----------------------|---------------------|
| Invoice number     | r:                 |                                                |                           |                                                    | Payment status  | :0          | All                   |             |                      | •                   |
| Order ID:          |                    |                                                |                           |                                                    | Order date:     |             | In last 30 days       |             |                      | •                   |
|                    |                    |                                                |                           |                                                    |                 |             | Run Report Cle        | ar          |                      |                     |
| Results 1 - 1 of 1 |                    |                                                |                           |                                                    |                 |             |                       |             | Reques               | t Full Report       |
| Manuscript ID 💠    | Manuscript<br>Name | Publisher<br>name                              | Primary<br>Author<br>Name | <ul> <li>Primary Author<br/>Institution</li> </ul> | Order Date *    | Order ID 🗢  | Total Order<br>Amount | Currency \$ | Funding \$<br>status | Payment 🜩<br>Status |
|                    | Test Article Title | American<br>Association for<br>Cancer Research | Hall, Alex                |                                                    | 31-Jan-2019     | 10000071712 | 0.00                  | USD         | Approved             | Closed              |
| Results 1 - 1 of 1 |                    |                                                |                           |                                                    |                 |             |                       |             |                      |                     |

| Copyright<br>Clearance<br>Center                                                                                                    | RightsLink <sup>®</sup>                                                                                          |  | Your request for a report has been successfully<br>submitted to RightsLink for Open Access and<br>will be emailed to: dswords@cam.ac.uk | Welcome, David Swords<br>Sign Out |
|----------------------------------------------------------------------------------------------------|----------------------------------------------------------------------------------------------------|--|----------------------------------------------------------------------------------------------------|-----------------------------------|
| Welcome to the F<br>we have on file be<br>to review and act                                                                                                    | RightsLink® Institutional Portal. Us<br>etween your institution and Rightsl<br>on your queue of funding requests |  | ок                                                                                                    | Account Name: Unive<br>Accou      |
| the <b>Reports</b> tab to download a report of all APC transactions associated with your account. In the future, there will be an <b>Invoices</b> tab for you to review and pay your invoices online. |                                                                                                    |  |                                                                                                    |                                   |
| Billing Profiles Funding Requests Reports                                                                                                    |                                                                                                    |  |                                                                                                    |                                   |

Once your **Institution Transaction Summary Report** has generated you will receive confirmation via email. This email confirmation will contain a link so that you can download the report to your computer.

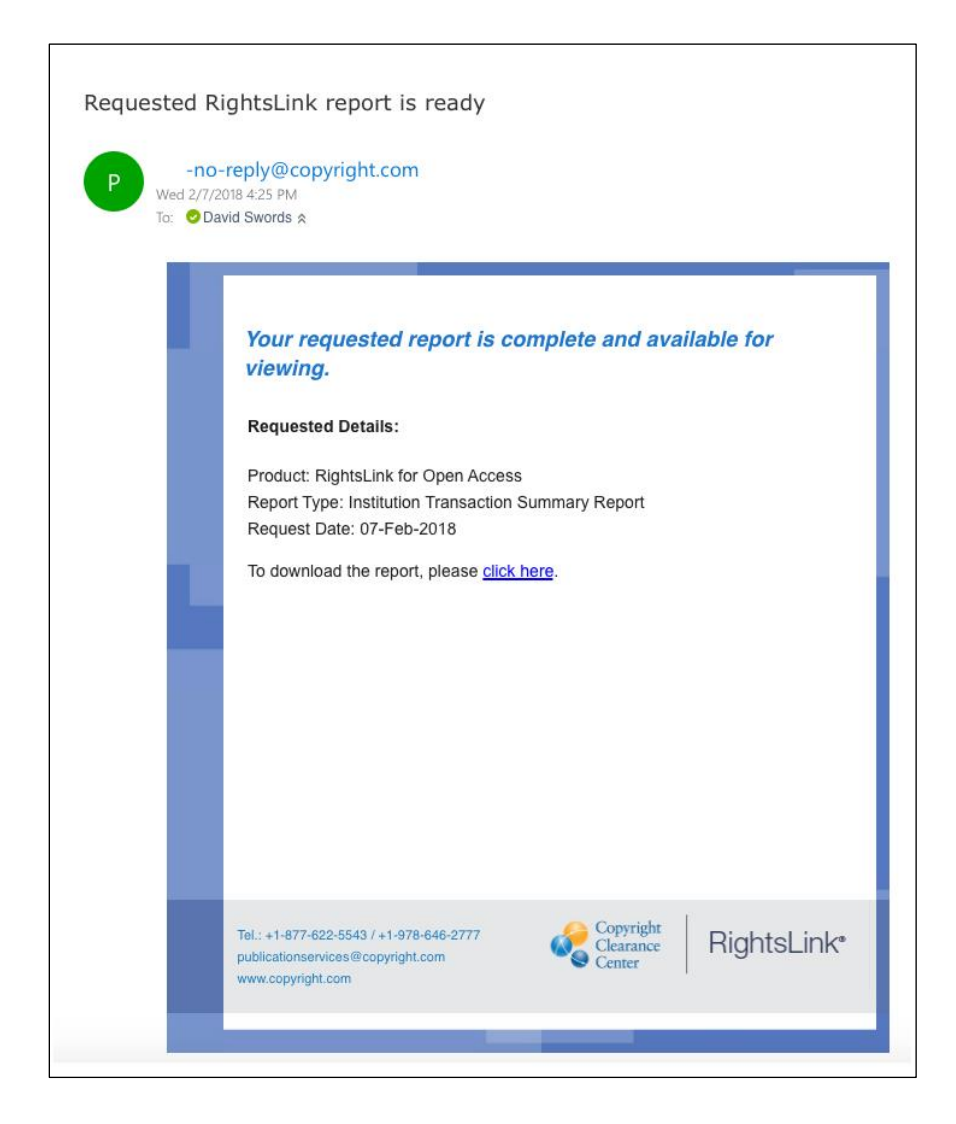

The downloaded file will be named "Institution Transaction Summary Report.xlsx" and, as the file extension shows, it will be in MS Excel format so that you can filter data and manipulate rows and columns as needed. The following is a list of all metadata available on these reports for each transaction:

| RLSC TRANSACTION SUMMARY REPORT FIELDS | DESCRIPTION                                                                                                    |
|----------------------------------------|----------------------------------------------------------------------------------------------------|
| Manuscript Name                        | The title of the manuscript.                                                                                                    |
| Manuscript DOI                         | The DOI for the article.                                                                                                    |
| PII                                    | The PII for the article.                                                                                                    |
| Manuscript ID                          | The publisher's identifier for the manuscript.                                                                                                    |
| CCC Manuscript ID                      | The unique identifier for the manuscript created by CCC.                                                                                                    |
| Other Manuscript ID                    | Any other identifier for the manuscript provided by the publisher in the manuscript metadata.                                                                          |
| External Reference ID                  | This is a unique identifier provided by the external system<br>to uniquely identify a document using their identifier (may<br>be the same value as the manuscript ID). |
| Manuscript Type                        | The type of manuscript (article type).                                                                                                    |

| RLSC TRANSACTION SUMMARY REPORT FIELDS                    | DESCRIPTION                                                                                                    |
|-----------------------------------------------------------|----------------------------------------------------------------------------------------------------|
| Primary Author First Name                                 | Populates with the author denoted as primary in the manuscript metadata.                                            |
| Primary Author Middle Name                                | Populates with the author denoted as primary in the manuscript metadata.                                            |
| Primary Author Last Name                                  | Populates with the author denoted as primary in the manuscript metadata.                                            |
| Primary Author Email Address                              | The email address of the author denoted as primary in the manuscript metadata.                                      |
| Number of Pages                                           | The total number of pages in the manuscript.                                                                        |
| Number of Color Figures                                   | The total number of color figures in the manuscript.                                                                |
| Publication Name                                          | The journal/publication title in which manuscript will be published.                                                |
| Publication ID                                            | The identifier for the journal/publication in which the manuscript will be published.                               |
| Additional Publication ID                                 | The optional, additional identifier for the journal/publication in which the manuscript will be published.          |
| Publication DOI                                           | The DOI of the journal/publication in which the manuscript will be published.                                       |
| Author Country                                            | The country listed in the primary author's address (from the manuscript metadata)                                   |
| ORCID                                                     | The ORCID associated with the primary author.                                                                       |
| RESEARCHERID                                              | The RESEARCHERID associated with the primary author.                                                                |
| Membership Name                                           | The membership name provided by the manuscript metadata API.                                                        |
| Membership ID                                             | The membership id provided/confirmed by the author in the Apply Discounts window when placing their order.          |
| Geographic Location - used for discount                   | The country provided/selected by the author in the Apply Discounts window when placing their order.                 |
| Institution Identifier - from manuscript metadata         | The institution identifier of the institution the primary author is affiliated with (from the manuscript metadata). |
| Institution Name - from manuscript metadata               | The institution name of the institution the primary author is affiliated with (from the manuscript metadata).       |
| Institution Affiliation - Ringgold ID                     | The Ringgold ID of the institution captured in the Apply Discounts window when author was placing their order.      |
| Institution Affiliation - Ringgold Name                   | The Ringgold name of the institution captured in the Apply Discounts window when author was placing their order.    |
| Institution Affiliation used for discount - Ringgold ID   | The Ringgold ID of the institution affiliation used to calculate affiliation discount.                              |
| Institution Affiliation used for discount - Ringgold Name | The Ringgold name of the institution affiliation used to calculate affiliation discount.                            |
| Creative Commons License Type                             | The Creative Commons license type passed via API.                                                                   |
| Other License Type                                        | Any other license type (besides Creative Commons) passed via API.                                                   |
| Volume                                                    | The volume of journal/publication in which manuscript is published.                                                 |

| RLSC TRANSACTION SUMMARY REPORT FIELDS       | DESCRIPTION                                                                                                    |
|----------------------------------------------|----------------------------------------------------------------------------------------------------|
| Issue                                        | The issue of journal/publication in which manuscript is published.                                               |
| Publisher Name                               | The publisher of the manuscript.                                                                                 |
| Society Name                                 | The publisher society of the manuscript.                                                                         |
| Submission Date                              | The date manuscript was submitted to the publisher.                                                              |
| Date Manuscript Accepted                     | The date that publisher accepted manuscript for publication (PUBLISHERACCEPT date).                              |
| Target Publication Date                      | The target publication date for the manuscript.                                                                  |
| Target OA Publication Date                   | The target open access publication date for the manuscript.                                                      |
| Order Date                                   | The date the order was placed.                                                                                   |
| Order ID                                     | The order number for the transaction.                                                                            |
| Ordered By                                   | The username (email address) of person who created the order.                                                    |
| Order Reference Number                       | The order reference number associated with the order.                                                            |
| Transaction Type                             | The product or product set associated with the order.                                                            |
| Total Tax / VAT %                            | The total tax and tax % of the order, by product, in transactional currency.                                     |
| Total Order Amount                           | The final total amount of the order, after all discounts and taxes have been applied, in transactional currency. |
| Currency                                     | The currency used to complete the order.                                                                         |
| Product 1 Name                               | The first product name selected by the author when placing the order.                                            |
| Product 1 Option 1                           | The first product dimension selected by the author when placing the order.                                       |
| Product 1 Option 1 Value                     | The first product dimension value selected by the author when placing the order.                                 |
| Product 1 Option 1 Amount Before Discounts   | The first product dimension selected by the author when placing the order amount, in transactional currency.     |
| Product 1 Option 2                           | The second product dimension selected by the author when placing the order.                                      |
| Product 1 Option 2 Value                     | The second product dimension value selected by the author when placing the order.                                |
| Product 1 Option 2 Amount Before Discounts   | The second product dimension selected by the author when placing the order amount, in transactional currency.    |
| Product 1 Option 3                           | The third product dimension selected by the author when placing the order.                                       |
| Product 1 Option 3 Value                     | The third product dimension value selected by the author when placing the order.                                 |
| Product 1 Option 3 Amount Before Discounts   | The third product dimension selected by the author when placing the order amount, in transactional currency.     |
| Product 1 Original Amount - before discounts | The charge for product prior to any discounts and not including tax / VAT, in transactional currency.            |
| Product 1 Geographic Discount                | The geographic discount amount applied to charge, in transactional currency.                                     |
| Product 1 Membership Discount                | The membership discount amount applied to charge, in transactional currency.                                     |

| RLSC TRANSACTION SUMMARY REPORT FIELDS       | DESCRIPTION                                                                                                   |
|----------------------------------------------|----------------------------------------------------------------------------------------------------|
| Product 1 Affiliation Discount               | The institution discount amount applied to charge, in transactional currency.                                 |
| Product 1 Promo Code Discount                | The discount amount for any promotion codes associated with product, in transactional currency.               |
| Product 1 Subtotal - before taxes            | The subtotal for product, in transactional currency.                                                          |
| Product 1 tax/VAT Percentage                 | The tax/VAT percentage for product.                                                                           |
| Product 1 Tax Amount                         | The tax/VAT amount for product, in transactional currency.                                                    |
| Product 2 Name                               | The second product name selected by the author when placing the order.                                        |
| Product 2 Option 1                           | The first product dimension selected by the author when placing the order.                                    |
| Product 2 Option 1 Value                     | The first product dimension value selected by the author when placing the order.                              |
| Product 2 Option 1 Amount Before Discounts   | The first product dimension selected by the author when placing the order amount, in transactional currency.  |
| Product 2 Option 2                           | The second product dimension selected by the author when placing the order.                                   |
| Product 2 Option 2 Value                     | The second product dimension value selected by the author when placing the order.                             |
| Product 2 Option 2 Amount Before Discounts   | The second product dimension selected by the author when placing the order amount, in transactional currency. |
| Product 2 Option 3                           | The third product dimension selected by the author when placing the order.                                    |
| Product 2 Option 3 Value                     | The third product dimension value selected by the author when placing the order.                              |
| Product 2 Option 3 Amount Before Discounts   | The third product dimension selected by the author when placing the order amount, in transactional currency.  |
| Product 2 Original Amount - before discounts | The charge for product prior to any discounts and not including tax / VAT, in transactional currency.         |
| Product 2 Geographic Discount                | The geographic discount amount applied to charge, in transactional currency.                                  |
| Product 2 Membership Discount                | The membership discount amount applied to charge, in transactional currency.                                  |
| Product 2 Affiliation Discount               | The institution discount amount applied to charge, in transactional currency.                                 |
| Product 2 Promo Code Discount                | The discount amount for any promotion codes associated with product, in transactional currency.               |
| Product 2 Subtotal - before taxes            | The subtotal for product, in transactional currency.                                                          |
| Product 2 tax/VAT Percentage                 | The tax/VAT percentage for product.                                                                           |
| Product 2 Tax Amount                         | The tax/VAT amount for product, in transactional currency.                                                    |
| Product 3 Name                               | The third product name selected by the author when placing the order.                                         |
| Product 3 Option 1                           | The first product dimension selected by the author when placing the order.                                    |
| Product 3 Option 1 Value                     | The first product dimension value selected by the author when placing the order.                              |

| RLSC TRANSACTION SUMMARY REPORT FIELDS       | DESCRIPTION                                                                                                   |
|----------------------------------------------|----------------------------------------------------------------------------------------------------|
| Product 3 Option 1 Amount Before Discounts   | The first product dimension selected by the author when placing the order amount, in transactional currency.  |
| Product 3 Option 2                           | The second product dimension selected by the author when placing the order.                                   |
| Product 3 Option 2 Value                     | The second product dimension value selected by the author when placing the order.                             |
| Product 3 Option 2 Amount Before Discounts   | The second product dimension selected by the author when placing the order amount, in transactional currency. |
| Product 3 Option 3                           | The third product dimension selected by the author when placing the order.                                    |
| Product 3 Option 3 Value                     | The third product dimension value selected by the author when placing the order.                              |
| Product 3 Option 3 Amount Before Discounts   | The third product dimension selected by the author when placing the order amount, in transactional currency.  |
| Product 3 Original Amount - before discounts | The charge for product prior to any discounts and not including tax / VAT, in transactional currency.         |
| Product 3 Geographic Discount                | The geographic discount amount applied to charge, in transactional currency.                                  |
| Product 3 Membership Discount                | The membership discount amount applied to charge, in transactional currency.                                  |
| Product 3 Affiliation Discount               | The institution discount amount applied to charge, in transactional currency.                                 |
| Product 3 Promo Code Discount                | The discount amount for any promotion codes associated with product, in transactional currency.               |
| Product 3 Subtotal - before taxes            | The subtotal for product, in transactional currency.                                                          |
| Product 3 tax/VAT Percentage                 | The tax/VAT percentage for product.                                                                           |
| Product 3 Tax Amount                         | The tax/VAT amount for product, in transactional currency.                                                    |
| Product 4 Name                               | The fourth product name selected by the author when placing the order.                                        |
| Product 4 Option 1                           | The first product dimension selected by the author when placing the order.                                    |
| Product 4 Option 1 Value                     | The first product dimension value selected by the author when placing the order.                              |
| Product 4 Option 1 Amount Before Discounts   | The first product dimension selected by the author when placing the order amount, in transactional currency.  |
| Product 4 Option 2                           | The second product dimension selected by the author when placing the order.                                   |
| Product 4 Option 2 Value                     | The second product dimension value selected by the author when placing the order.                             |
| Product 4 Option 2 Amount Before Discounts   | The second product dimension selected by the author when placing the order amount, in transactional currency. |
| Product 4 Option 3                           | The third product dimension selected by the author when placing the order.                                    |
| Product 4 Option 3 Value                     | The third product dimension value selected by the author when placing the order.                              |
| Product 4 Option 3 Amount Before Discounts   | The third product dimension selected by the author when placing the order amount, in transactional currency.  |

| RLSC TRANSACTION SUMMARY REPORT FIELDS       | DESCRIPTION                                                                                                    |
|----------------------------------------------|----------------------------------------------------------------------------------------------------|
| Product 4 Original Amount - before discounts | The charge for product prior to any discounts and not including tax / VAT, in transactional currency.                                                         |
| Product 4 Geographic Discount                | The geographic discount amount applied to charge, in transactional currency.                                                                                  |
| Product 4 Membership Discount                | The membership discount amount applied to charge, in transactional currency.                                                                                  |
| Product 4 Affiliation Discount               | The institution discount amount applied to charge, in transactional currency.                                                                                 |
| Product 4 Promo Code Discount                | The discount amount for any promotion codes associated with product, in transactional currency.                                                               |
| Product 4 Subtotal - before taxes            | The subtotal for product, in transactional currency.                                                                                                    |
| Product 4 tax/VAT Percentage                 | The tax/VAT percentage for product.                                                                                                    |
| Product 4 Tax Amount                         | The tax/VAT amount for product, in transactional currency.                                                                                                    |
| Taxable Address                              | The full taxable address for the order                                                                                                    |
| Taxable Address Country                      | The country from the taxable address for the order                                                                                                    |
| Taxable Address State                        | The state from the taxable address for the order (if available)                                                                                               |
| Shipping Address                             | The shipping address for the customer (if available)                                                                                                    |
| Promotion Name                               | The promotion name(s) associated with the promotion codes applied to the order.                                                                               |
| Promotion Code(s) Applied                    | The promotion code(s) applied to the order.                                                                                                    |
| Promotion Code(s) from manuscript metadata   | The promotion code(s) passed with the manuscript metadata.                                                                                                    |
| Total Discount                               | The sum of all discounts applied across all products on the order.                                                                                            |
| Funding Request Profile Name                 | The special billing profile that was selected (by the author or automatically) to complete the funding request                                                |
| Agreement Name                               | The agreement name that the funding request billing profile is associated to.                                                                                 |
| Funding Status                               | The current funding status (if institutional funding was requested).                                                                                          |
| Funding Status Update Date                   | The date that funding was either requested, approved, or denied (if institutional funding was requested).                                                     |
| Funding Deny Reason                          | The reason provided by the institution for denying the funding request (if institutional funding was requested).                                              |
| Funding Deny Reason Details                  | The reason details and/or additional instructions provided<br>by the institution for denying the funding request<br>(if institutional funding was requested). |
| Invoice Number                               | The invoice number associated with the order.                                                                                                    |
| Invoice Sequence Number                      | The invoice sequence number associated with the order.                                                                                                    |
| Invoice Date                                 | The create date of the invoice applicable to the order.                                                                                                    |
| Invoice Link                                 | Link to pdf of the invoice.                                                                                                    |
| Account No.                                  | The account number associated with the person or organization paying the invoice. This will always reflect the profile's billing account number.              |
| Transaction Status                           | The transaction status for the order.                                                                                                    |

| RLSC TRANSACTION SUMMARY REPORT FIELDS      | DESCRIPTION                                                                                                    |
|---------------------------------------------|----------------------------------------------------------------------------------------------------|
| Payment Method                              | How the user paid for the order (credit card or invoice or institutional account).                                                                                                    |
| Payment Status                              | The current payment status of the manuscript.<br>Manuscripts in this report may have a payment status<br>of OPEN or CLOSED.                                                                              |
| Payment Close Date                          | The date payment was applied.                                                                                                    |
| Payment Close Reason                        | The associated reason for payment close<br>(Paid or Cancelled).                                                                                                    |
| Payment Close Reason Updated                | The date payment status was last updated.                                                                                                    |
| Order Confirmation                          | A link to the order confirmation page.                                                                                                    |
| Funder 1 Name                               | The name of the funding organization<br>(This column and the associated Funder ID and<br>Grant Number columns will repeat in blocks for each<br>additional funding organization, up to 4 funders total). |
| Funder 1 ID                                 | The type of funder ID (eg Fundref, Ringgold, etc).                                                                                                    |
| Funder 1 Grant 1                            | The identifier of the first grant associated with the funding Organization.                                                                                                    |
| Funder 1 Grant 2                            | The identifier of the second grant associated with the funding Organization.                                                                                                    |
| Funder 2 Name                               | The name of the funding organization.                                                                                                    |
| Funder 2 ID                                 | The type of funder ID (eg Fundref, Ringgold, etc).                                                                                                    |
| Funder 2 Grant 1                            | The identifier of the first grant associated with the funding organization.                                                                                                    |
| Funder 2 Grant 2                            | The identifier of the second grant associated with the funding organization.                                                                                                    |
| Funder 3 Name                               | The name of the funding organization.                                                                                                    |
| Funder 3 ID                                 | The type of funder ID (eg Fundref, Ringgold, etc).                                                                                                    |
| Funder 3 Grant 1                            | The identifier of the first grant associated with the funding organization.                                                                                                    |
| Funder 3 Grant 2                            | The identifier of the second grant associated with the funding organization.                                                                                                    |
| Funder 4 Name                               | The name of the funding organization.                                                                                                    |
| Funder 4 ID                                 | The type of funder ID (eg Fundref, Ringgold, etc).                                                                                                    |
| Funder 4 Grant 1                            | The identifier of the first grant associated with the funding organization.                                                                                                    |
| Funder 4 Grant 2                            | The identifier of the second grant associated with the funding organization.                                                                                                    |
| Publisher Terms & Conditions                | A link to Publisher's Terms & Conditions.                                                                                                    |
| Days to transaction initiation              | The number of days between the date when the manuscript was available for checkout and the date when the transaction occurred.                                                                           |
| Days from transaction initiation to payment | The number of days between the date when the transaction occurred and the date when the transaction was marked as paid.                                                                                  |
| Billing First Name                          | Populates from customer billing address information.                                                                                                    |
| Billing Last Name                           | Populates from customer billing address information.                                                                                                    |

| RLSC TRANSACTION SUMMARY REPORT FIELDS | DESCRIPTION                                                                                                    |
|----------------------------------------|----------------------------------------------------------------------------------------------------|
| Billing Company                        | Populates from customer billing address information.                                                           |
| Billing Country                        | Populates from customer billing address information.                                                           |
| Customer Tax ID                        | The customer tax ID associated with the order.                                                                 |
| Publisher Tax ID                       | The publisher tax ID associated with the order. This could be multiple, divided by a comma where applicable.   |
| Business Unit                          | If there are multiple business entities defined in the publisher implementation, these will be reflected here. |

## **More Information**

If you have any other questions or suggestions for improving these tools, please contact your account manager and/or Shannon Reville at sreville@copyright.com

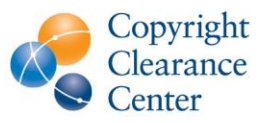

Company description: <u>Copyright Clearance Center (CCC)</u> builds unique solutions that connect content and rights in contextually relevant ways through software and professional services. CCC helps people navigate vast amounts of data to discover actionable insights, enabling them to innovate and make informed decisions. CCC, with its subsidiary RightsDirect, collaborates with customers to advance how data and information is integrated, accessed, and shared while setting the standard for effective copyright solutions that accelerate knowledge and power innovation. CCC is headquartered in Danvers, Mass. with offices across North America, Europe and Asia. To learn more about CCC, visit <u>www.copyright.com</u>.